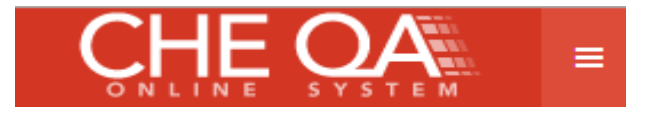

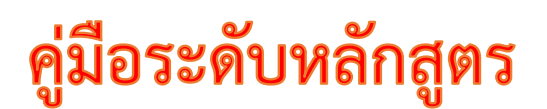

# บทที่ 2 การกรอกข้อมูล input

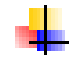

# การกรอก input หมวดที่ 1 - 7

- O หมวดที่ 1 ข้อมูลทั่วไป
- O หมวดที่ 2 อาจารย์
- หมวดที่ 3 นักศึกษาและบัณฑิต
- หมวดที่ 4 ข้อมูลสรุปรายวิชา
- O หมวดที่ 5 การบริหารหลักสูตร
- O หมวดที่ 6 ข้อคิดเห็น
- O หมวดที่ 7 การเปลี่ยนแปลงที่มีผลกระทบต่อหลักสูตร
- O หมวดที่ 8 แผนการดำเนินการเพื่อพัฒนาหลักสูตร

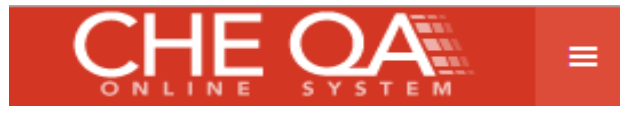

<u>หมวดที่ 1 ข้อมูลทั่วไป</u>

1. ข้อมูล input อาจารย์ประจำหลักสูตร และอาจารย์ผู้สาน

|                                           | ≡               | ปีการศึกษา 2557 <del>-</del>                                | หมวดที่ 1 ข้อมูลทั่วไป - 1                                |                      | (                                | nana_business | A |
|-------------------------------------------|-----------------|-------------------------------------------------------------|-----------------------------------------------------------|----------------------|----------------------------------|---------------|---|
| Search Q<br>หมวดที่ 1 ข้อมูลทั่วไป        | เ<br>ข้อ<br>วิช | (วิทย<br><b>เมูลหลักสูตร</b> ระดับ<br>แอก/วิทยาเขต          | บาศาสตรมหาบัณฑิต สาขาวิชาสาร แทศธุรกิ<br>บ : ปริญญาโท 🗙 ) | [T25570000008769][0] |                                  |               |   |
| 📄 ข้อมูลหลักสูตร                          | 11              | รบแขนง/วิทยาเขต/ทั้งหมด                                     |                                                           |                      |                                  |               |   |
| 📥 Input 🗸 🗸                               |                 | 2                                                           |                                                           |                      |                                  |               |   |
| อาจารย์ประจำหลักสูตร                      |                 | งารยบระจาหลักสูตร                                           | ī                                                         |                      |                                  |               |   |
| อาจารย์ผู้สอน<br>สถานที่จัดการเรียนการสอน |                 | 3 10 x x %%                                                 | :ไม่มีแขนงวิชา                                            |                      | ปัจจุบัน                         |               |   |
| 🛃 ประเมินตัวบ่งชื้                        |                 | 1 พุดจบพุดช้อน                                              |                                                           |                      | บัวตอง บานชื่น                   |               |   |
|                                           |                 | <ol> <li>กาญจนา เจ้าจอม</li> <li>ดวมอน ส่วนหมาใน</li> </ol> |                                                           |                      | หอมนวล บานเชา                    |               |   |
|                                           |                 | 3 กาหลงกาแพงเงน<br>4 ขอรช่อนกลิ่ม                           |                                                           |                      | พุตรบ พุตธอน<br>ถวพลง ถ่วยพงเงิน |               |   |
|                                           |                 | 5 กรรณิการ์ มาดี                                            |                                                           |                      | ขจร ช่อนกลิ่น                    |               |   |
|                                           |                 | 6                                                           |                                                           |                      | ต้อยดิ่ง บานบุรี                 |               |   |

เลือกหมวด

- 1. คลิกเมนู input จะแสดงข้อมูล ด้านล่าง
- 2. เลือก อาจารย์ประจำหลักสูตร จะแสดงหน้าจอดังรูป

|                                    | ≡ ปีการศึกษา 2557 + หมวดที่ 1 ข้อมุ                                              | ลทั่วไป - รายงานผล -           |                                                   | 👰 nana_bus                    | iness 希 🔞          | oc A           | A 🕩            |
|------------------------------------|----------------------------------------------------------------------------------|--------------------------------|---------------------------------------------------|-------------------------------|--------------------|----------------|----------------|
| Search Q<br>หมวดที่ 1 ข้อมูลทั่วไป | (ครุศาสตร์มาดา[T255<br>ข้อมูลหลักสูตร ระดับ∶ปริญญาดรี×<br>วิชาเอก/วิทยาเขต       | 7000008769][0]<br>)            |                                                   |                               |                    |                | 🚯 Level > Here |
| 📄 ข้อมูลหลักสูคร                   | ใม่ระบุแขนง/วิทยาเขต/ทั้งหมะ <mark>♥</mark><br>ØReload                           |                                |                                                   |                               |                    |                |                |
| 📥 Input 🧹 🧹                        |                                                                                  |                                |                                                   |                               |                    |                |                |
| 🛃 ประเม็นด้วย่งขึ้ 🤇 <             | 📩 อาจารย์ประจำหลักสูตร(มคอ2)<br>เลือกอาจารย์<br>≌เพื่อ                           |                                | <b>v</b>                                          |                               |                    |                |                |
|                                    | ู่เลือก ดำแหน่งทางวิชาการ ชื่อ<br>บันทึกเลือกไปเป็นอาจารย์ประจำหลักสูตร (ปัจจุบั | อาจารย์ประจำหลักสูตร วุเ<br>ม) | ณิการศึกษาสูงสุด วันเดือบบั<br>No data to display | ]ที่เข้าทำงาน วันเดือบปีที่ลา | ออก ประเภท         | การรับผิดขอ    | ນ ລນ           |
|                                    | 📥 อาจารย์ประจำหลักสูตร (ปัจจุบัน)<br>เลือกอาจารย์                                |                                | V                                                 |                               |                    |                |                |
|                                    | 🔁 เพิ่ม<br>สำนหน่งทางวิชาการ ชื่ออาจารย์ประจำ                                    | หลักสูตร วุฒิการศึกษาสูงสุด    | วันเดือนปีที่เข้าทำงาน วิ<br>No data to display   | าแต้อนปีที่ลาออก ประเภท เ     | เสดงประวัติ        | การรับผิด      | ນ້ອນ ລນ        |
|                                    | 📩 🕑ນຳທັກໝາຍເທຊ                                                                   |                                |                                                   |                               |                    |                |                |
|                                    |                                                                                  |                                | a &                                               | • sun •                       |                    |                |                |
|                                    | Copyright © 2015 All rights reserved.                                            |                                | มหาวิทยาลัยนเรศวร พบบัง                           | ญหาหรือต้องการเสนอแนะโปรดด่   | ใดต่อ เวปบอร์ดสอบถ | ามปัญหา หรือ ( | cheqa@nu.ac.th |

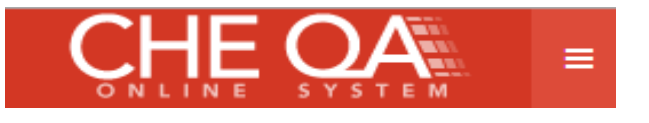

#### 📩 อาจารย์ประจำหลักสูตร(มคอ2)

| ι | ลือก | าอาจารย์                             |            |             |                    |             |                        |
|---|------|--------------------------------------|------------|-------------|--------------------|-------------|------------------------|
| ſ | 1199 | 9915795799 กรรณิการ์ , 119           | 9915785799 | ขจร, 119991 | 5755799 กาหลง      | ×           | 1.คลิกเพื่อแสดงรายชื่อ |
|   |      | รหัสบัตรประจำตัวประชาชน              | ชื่อ       | สกุล        | ตำแหน่งทางวิชาการ  | ว⁄ การศึกษา |                        |
|   |      |                                      |            |             |                    | ใส่ข้อมูลร่ | ที่ต้องการค้นหา        |
|   |      | 1199955712799                        | พุดตาน     | บานเย็น     | รองศาสตราจารย์     | บ ุญญาโท    | ด วันเดือนปีที่เข้าข   |
|   |      | 1199945712799                        | พุทธชาด    | ดาวประดับ   | รองศาสตราจารย์     | ปริญญาเอก   | No data to display     |
|   |      | 1199935712799                        | ต้อยดึง    | บานบุรี     | ผู้ช่วยศาสตราจารย์ | ปริญญาโท    |                        |
|   |      | 1199925712799                        | พวงแสด     | ว่านแก้ว    | อาจารย์            | ปริญญาเอก   |                        |
|   |      | 1199915795799                        | กรรณิการ์  | มาดี        | ศาสตราจารย์        | ปริญญาเอก   |                        |
|   |      | 1199915785799                        | ขจร        | ช่อนกลิ่น   | รองศาสตราจารย์     | ปริญญาเอก   |                        |
|   |      | 1199915755799                        | กาหลง      | กำแพงเงิน   | รองศาสตราจารย์     | ปริญญาโท    |                        |
|   |      | 1199915752799                        | กาญจนา     | เจ้าจอม     | อาจารย์            | ปริญญาเอก   |                        |
|   | Pag  | e 1 of 2 (11 items) 📧 <mark>1</mark> | 2 🗈        |             |                    |             |                        |
|   |      |                                      |            |             |                    | Close       |                        |
|   |      |                                      |            |             |                    | ciose       | ที่เข้าทำงาน วันเดือน  |

- 1. คลิก \_\_\_\_\_
- ~

📩 อาจารย์ประจำหลักสูตร(มคอ2)

เพื่อแสดงรายชื่ออาจารย์ ระบบจะแสดงชื่ออาจารย์ทั้งหมด

 ทำการเลือกอาจารย์ โดยการ คลิกที่ช่องสี่เหลื่อม ประชาชน ชื่อ สกุล ตำแหน่งทางวิชาการ หรือวุฒิการศึกษา แล้วคลิกที่ว่าง เมื่อเลือกเสร็จ

เลือกอาจารย์ 11999157957? กรรณิการ์, 1199915785799 ขจร, 1199915755799 กาหลง ♥ இเพิ่ม 3 3. กดปุ่ม คะแสดงรายชื่ออาจารย์ที่ตารางด้านล่าง ดังรูป

| <u>×</u>                                                                  |        |
|---------------------------------------------------------------------------|--------|
|                                                                           |        |
| กษาสูงสุด วันเดือนปีที่เข้าทำงาน วันเดือนปีที่ลาออก ประเภท 📐 การรับผิดชอบ | ລນ     |
|                                                                           |        |
| อก 08/02/36 <u>คลิกเพื่อระบ</u>                                           | Delete |
| อก 02/08/30 4.เลอกผด กดบม Delete <u>คลิกเพื่อระบ</u>                      | Delete |
| ท 🔥 02/08/3096 อาจารย์ประจำหลัก <u>คลิกเพื่อระบ</u>                       | Delete |
| เชื่ออาจารย์ที่เ <b>อือ</b> ก                                             |        |
| เชื่ออาจารย์ที่เลือก                                                      |        |

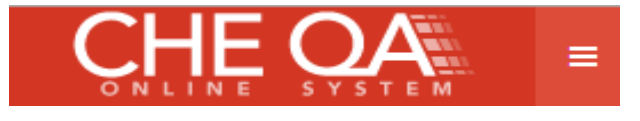

ເຊິ່ງໜຶ່ງ

#### กรณีที่อาจารย์ ตาม มคอ.2 เป็นอาจารย์ประจำหลักสตร (ปัจจปัน)

|                                                             |                                     |                      | Ű                     | 9                     |                      |                       |        |
|-------------------------------------------------------------|-------------------------------------|----------------------|-----------------------|-----------------------|----------------------|-----------------------|--------|
| เลือก ตำแหน่งทางวิชาก                                       | is ชื่ออาจารย์ประ <b>จำหลักสูตร</b> | วุฒิการศึกษาสูงสุด   | วันเดือนปีที่เข้าท่าง | าน วันเดือนปีที่ลาออก |                      | การรับผิดชอบ          |        |
| 🕒 สาขา/วิทยา เด:                                            |                                     |                      |                       |                       |                      |                       |        |
|                                                             | กรรณิการ์ มาดี                      | ปริญญาเอก            | 08/02/3639            |                       | อาจารย์ประจำหลักสูตร | <u>คลิกเพื่อระบ</u> ุ | Delete |
| <b>I</b>                                                    | ขจร ซ่อนกลื่น                       | ปริญญาเอก            | 02/08/3096            |                       | อาจารย์ประจำหลักสูตร |                       | Delete |
| 📃 รอง เสตราจารย์                                            | กาหลง กำแพงเงิน                     | ปริญญาโท             | 02/08/3096            |                       | อาจารย์ประจำหลักสูตร | <u>คลิกเพื่อระบ</u>   | Delete |
| บันทักเลือกไปเป็นอาจารย์ประ<br>2 อาจารย์ประจำหลักสูตร (ปัจะ | สำหลักสูตร (ปัจจุบัน)<br>เป้น)      | 2                    |                       |                       |                      |                       |        |
| เลือกอาจารย์                                                |                                     |                      | _                     |                       |                      |                       |        |
|                                                             |                                     |                      |                       |                       |                      |                       |        |
| 🖺 เพิ่ม                                                     |                                     |                      |                       |                       |                      |                       |        |
| สาแหน่งทางวิชาการ ชื่อ                                      | อาจารย์ประจำหลักสูตร วุฒิกา         | รศึกษาสูงสุด วันเดือ | นปีที่เข้าทำงาน วันเ  | เดือนปีที่ลาออก ประเภ | ท แสดงประวัติ        | การรับผิดช            | อบ ลบ  |
|                                                             |                                     | 1                    | No data to display    |                       |                      |                       |        |
|                                                             |                                     |                      |                       |                       |                      |                       |        |

| ลือกอาจารย์                                                                             |                                        |                  |                       |                                         |                       |              |                     |      |
|-----------------------------------------------------------------------------------------|----------------------------------------|------------------|-----------------------|-----------------------------------------|-----------------------|--------------|---------------------|------|
| าจารย์ :ศาสตราจาร                                                                       | ย์กรรณิการ์ มาดี มีชื่ออยู่            | ในหลักสูตรนิติศา | สตร์บัณฑิต หน่วยงา    | าน:มา แจ้ง                              | มเตือนกรณีอ           | บาจารย์ซ้ำกั | <b>เ</b> ับหลักสูตร | อื่า |
| 🖹 เพิ่ม                                                                                 | สื่อวิตออรณ์ประชาติมสัตสุทธ            | อเมืองหลือพอสาสอ | รับเรื่องมีนี้เกิดรูป | สมเด็จมมีเรื่องออด                      |                       | udo selevõõ  | ออกรับเมืองสวาม     |      |
| dournal and all also and                                                                |                                        | 1001120112010300 | 1000000000000000000   | 100000000000000000000000000000000000000 | DSECTION              | 1101013530   |                     | ເສັ  |
| สาแหน่งทางวิชาการ<br>สวยว/วิทยวเยตะ                                                     | นออาจารยบระจาทตกสูตร                   |                  |                       |                                         |                       |              |                     |      |
| <ul> <li>ศำแหน่งทางวิชาการ</li> <li>⇒ สาขา/วิทยาเขต:</li> <li>รองศาสตราจารย์</li> </ul> | ของ เจารยบระจาหลกสูตร<br>ขจร ซ่อนกลิ่น | ปริญญาเอก        | 02/08/3096            |                                         | อาจารย์ประจำหลักสูตรร | More Info    | <u>คลิกเพื่อระบ</u> | Del  |

รายชื่ออาจาย์ที่เลือกจากด้านบน มคอ 2

กรณีอาจารย์ที่เลือกมาเป็นอาจารย์ประจำ ถ้าถูกเลือกไปอยู่ที่หลักสูตรอื่นแล้วระบบจะแจ้งเตือน โดยแสดง ข้อมูลหลักสูตรที่อาจารย์สังกัดอยู่

| ถ้าต้อ | D91 | กา   | รเพิ่มอาจารย์ประจำ         | าหลักสูตร  | ปัจจุปันให  | เม่ ให้คลิกเลือก   | แล้วกดปุ่ม    | ม 🖺 เพิ่ม              |
|--------|-----|------|----------------------------|------------|-------------|--------------------|---------------|------------------------|
|        | ti  | ลือก | าอาจารย์                   |            |             |                    |               |                        |
|        | 1   | 199  | 9915795799 กรรณิการ์ , 119 | 9915785799 | บจร, 119991 | 5755799 กาหลง      | ~             | 1.คลิกเพื่อแสดงรายชื่อ |
|        | 1   |      | รหัสบัตรประจำด้วประชาชน    | ชื่อ       | สกุล        | ศาท เงทางวิชาการ   | วฒิการศึกษา   |                        |
|        |     |      |                            |            |             | 2.ใส่•             | ข้อมูลที่ต้อง | การค้นหา               |
|        | 6   |      | 1199955712799              | พุดตาน     | บานเย็น     | รอง) สตราจารย์     | ปริญญาโท      | ด วันเดือนปีทีเข่า     |
|        | Ī   |      | 1199945712799              | พุทธชาด    | ดาวประดับ   | รองศาสตราจารย์     | ปริญญาเอก     | No data to display     |
| ç      | 5 T |      | 1199935712799              | ต้อยดึง    | บานบุรี     | ผู้ช่วยศาสตราจารย์ | ปริญญาโท      | Ļ                      |
|        | Ī   |      | 1199925712799              | พวงแสด     | ว่านแก้ว    | อาจารย์            | ปริญญาเอก     |                        |
|        | 1   |      | 1199915795799              | กรรณิการ์  | มาดี        | ศาสตราจารย์        | ปริญญาเอก     |                        |
| 2      |     |      | 1199915785799              | ขจร        | ช่อนกลิ่น   | รองศาสตราจารย์     | ปริญญาเอก     |                        |
|        |     |      | 1199915755799              | กาหลง      | กำแพงเงิน   | รองศาสตราจารย์     | ปริญญาโท      |                        |
|        |     |      | 1199915752799              | กาญจนา     | เจ้าจอม     | อาจารย์            | ปริญญาเอก     |                        |

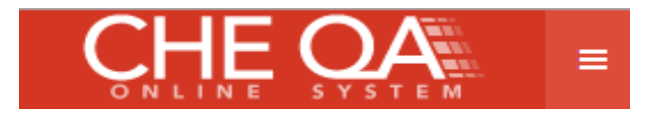

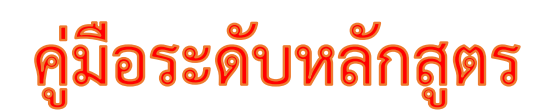

# การกรอกข้อมูลประวัติการศึกษา ผลงานทางวิชาการ และอาจารย์

# <u>การกรอกประวัติอาจารย์ประจำหลักสูตร</u>

| ศาแหน่งทางวิชาการ | ชื่ออาจารย์ประจำหลักสูตร | วุฒิการศึกษาสูงสุด | วันเดือนปีที่เข้าทำงาน | วันเดือนปีที่ลาออก | ประเภท                        | แสดงประวัดิ | การรับผิดชอบ | ລນ             |
|-------------------|--------------------------|--------------------|------------------------|--------------------|-------------------------------|-------------|--------------|----------------|
| สาขา/วิทยาเขต:    |                          |                    |                        |                    |                               |             |              |                |
| รองศาสตราจารย์    | ขจร ซ่อนกลิ่น            | ปริญญาเอก          | 02/08/3096             |                    | อาจารย์<br>ประจำ<br>หลักสูตรร | More Info   | เลือก        | ) <u>elete</u> |
|                   |                          |                    |                        |                    |                               |             |              | _              |

คลิก More Info.. ระบบจะแสดงหน้าจอดังรูป

| สกล เร                                                                              |                                                                                                    |                                                                                                    |                                                                                                    |                                                                                                    |                                                                                              |                                                               |
|-------------------------------------------------------------------------------------|----------------------------------------------------------------------------------------------------|----------------------------------------------------------------------------------------------------|----------------------------------------------------------------------------------------------------|----------------------------------------------------------------------------------------------------|----------------------------------------------------------------------------------------------|---------------------------------------------------------------|
| wifer a                                                                             | รองศาสตราจารย์ขจร ซ่อนเ                                                                                                    | กลิ่น                                                                                                    |                                                                                                    |                                                                                                    |                                                                                              |                                                               |
| ข้อมู                                                                               | ุลส่วนแรก                                                                                                    |                                                                                                    |                                                                                                    |                                                                                                    |                                                                                              |                                                               |
| เท็กปร<br>เท็กตำ                                                                    | ะวัติการศึกษาสูงสุด ปริญ<br>แหน่งทางวิชาการ รองศา                                                                                                    | ญาเอก ▼<br>สตราจารย์ ▼                                                                                                    | 1.เลือก                                                                                                    | ประวัติการศึ                                                                                                    | ใกษา และตำแห                                                                                 | น่งทางวิชาการ                                                 |
| 12 9                                                                                | SNIA HTML B Z                                                                                                    |                                                                                                    | ประสบการณ์ ร การทำการส                                                                                                    | <b>สอน :</b><br>′กษร                                                                                                  | ขนาด                                                                                         |                                                               |
|                                                                                     |                                                                                                    | 1                                                                                                    |                                                                                                    |                                                                                                    | <b>2.</b> กรอเ                                                                               | าประสบการณ์ก                                                  |
|                                                                                     |                                                                                                    |                                                                                                    |                                                                                                    |                                                                                                    |                                                                                              |                                                               |
| ) บันที่ก                                                                           | าข้อมูลส่วนแรก                                                                                                    | <b>3.</b> บันทึก                                                                                                    |                                                                                                    |                                                                                                    |                                                                                              |                                                               |
|                                                                                     |                                                                                                    |                                                                                                    |                                                                                                    |                                                                                                    |                                                                                              |                                                               |
| ข้อมู                                                                               | ุลส่วนที่ 2                                                                                                    |                                                                                                    |                                                                                                    |                                                                                                    |                                                                                              |                                                               |
| ພລາໄຮ                                                                               | ะวัติการสึกษา                                                                                                    |                                                                                                    |                                                                                                    |                                                                                                    |                                                                                              |                                                               |
| New                                                                                 | รหัสระดับการศึกษาที่จบ                                                                                                    | ปีที่จบการศึกษา                                                                                                    | ชื่อหลักสูตรที่จบการศึกษา                                                                                                    | กลุ่มสาขาวิชาที่จบ                                                                                                    | สาขาวิชาที่จบการศึกษา                                                                        | ชื่อสถาบันที่จบการศึกษา                                       |
|                                                                                     |                                                                                                    |                                                                                                    | No data to                                                                                                    |                                                                                                    |                                                                                              |                                                               |
|                                                                                     |                                                                                                    |                                                                                                    | NO UALA LO                                                                                                    | display                                                                                                    |                                                                                              |                                                               |
| นลผล                                                                                | งานวิชาการ/งานสร้างสรรต่                                                                                                    | á                                                                                                    | No data to                                                                                                    | display                                                                                                    |                                                                                              |                                                               |
| มูลผล<br><u>New</u>                                                                 | <mark>งานวิชาการ/งานสร้างสรรต่</mark><br>ชื่อผลงานวิชาการ/งานสร้างสร                                                                                                    | <mark>ส์</mark><br>รค์                                                                                                    | เกณฑ์มาตรฐาน                                                                                                    | display                                                                                                    |                                                                                              |                                                               |
| ม <sub>ุลผล</sub><br><u>New</u><br><u>Edit</u><br>ielete                            | งานวิชาการ/งานสร้างสรรษ์<br>ข้อผลงานวิชาการ/งานสร้างสร<br>K. Somglin, "pppp," the i<br>Vision 2020: Sustainable Gi<br>Development, and Global C                                                                                   | รศ์<br>23rd IBIMA Conference<br>rowth, Economic<br>competitiveness 2014                                                                              | เงินสะสาย<br>เกณฑ์มาตรฐาน<br>on บทความวิจัยหรือบทความวิช<br>วิชาการะงศิมชาติที่มือยู่ในฐา<br>พิจารณาวรสราชาวงวิชาการ                                                                                                    | display<br>าการฉบับสมบูรณ์ที่ดีพิมพ์ใ<br>เนข้อมูล ตามประกาศ ก.พ.ล<br>สำหรับการเผยแพร่ผลงานท                           | นรายงานสืบเนื่องจากการประชุมวิข<br>หรือระบเบียบคณะกรรมการการอ<br>างวิชาการ พ.ศ.2556 ; 0.4    | าการระดับนานาชาติ หรือในวารสาร<br>ดมศึกษาว่าด่วย หลักเกณฑ์การ |
| <mark>มูลผล</mark><br><u>New</u><br>Edit<br>elete<br>Edit<br>elete                  | <mark>งานวิชาการ/งานสร้างสรรค</mark><br>ชื่อผลงานวิชาการ/งานสร้างสร<br>K. Somglin, " pppp," the i<br>Vision 2020: Sustainable Gi<br>Development, and Global C<br>P. Pudsom, " mm," 27th In<br>Computer Applications in Ir<br>2014 | รศ์<br>23rd IBIMA Conference<br>rowth, Economic<br>iompetitiveness 2014<br>nternational Conference<br>dustry and Engineering                         | เกณฑ์มาตรฐาน<br>on บทความวิจัยหรือบทความวิษ<br>วิชาการระดิมชาติที่มือยู่ในฐา<br>พิจารณาวารสารทางวิชาการเผ<br>on                                                                                                    | display<br>าการฉบับสมบูรณ์ที่ดีพิมพ์ใ<br>นข้อมูล ตามประกาศ ก.พ.<br>สำหรับการเผยแพร่ผลงานท<br>มแพร่ในระดับสถาบัน; 0.4  | นรายงานสิบเนื่องจากการประชุมวิข<br>J. หรือระบเบียบคณะกรรมการการอ<br>างวิชาการ พ.ศ.2556 ; 0.4 | าการระดับนานาชาติ หรือในวารสาร<br>ดมศึกษาว่าด้วย หลักเกณฑ์การ |
| ามูลผล<br><u>New</u><br><u>Edit</u><br><u>elete</u><br><u>Edit</u><br><u>velete</u> | <mark>งานวิชาการ/งานสร้างสรรร</mark><br>ชื่อผลงานวิชาการ/งานสร้างสร<br>K. Somglin, " pppp," the<br>Vision 2020: Sustainable of<br>Development, and Global C<br>P. Pudsom, " mm," 27th In<br>Computer Applications in Ir<br>2014   | รศ์<br>23rd IBIMA Conference<br>rowth, Economic<br>competitiveness 2014<br>iternational Conference<br>ndustry and Engineering                        | เกณฑ์มาตรฐาน<br>เกณฑ์มาตรฐาน<br>on บทความวิชัยหรือบทความวิช<br>วิชาการระดับชาติที่มีอยู่ในฐา<br>พิจารณาวารสารทางวิชาการเ<br>on งานสร้างสรรค์ที่ได้รับการเผย                                                             | display<br>าการฉบับสมบูรณ์ที่ดีพิมพ์ใ<br>ณช้อมูล ตามประกาศ ก.พ.<br>สำหรับการเผยแพร่ผลงานท<br>มแพร่ในระดับสถาบัน; 0.4  | นรายงานสืบเนื่องจากการประชุมวิข<br>ว. หรือระบเบียบคณะกรรมการการอ<br>างวิชาการ พ.ศ.2556 ; 0.4 | าการระดับนานาชาติ หรือในวารสาร<br>คมศึกษาว่าด้วย หลักเกณฑ์การ |
| <del>มุลผล<br/>New</del><br>Edit<br>elete<br>Edit<br>elete                          | งานวิชาการ/งานสร้างสรรค<br>ข้อผลงานวิชาการ/งานสร้างสร<br>K. Somglin, " ppppp," the<br>Vision 2020: Sustainable Gr<br>Development, and Global C<br>P. Pudsom, " mm," 27th In<br>Computer Applications in In<br>2014                | รศ์<br>23rd IBIMA Conference<br>rowth, Economic<br>Competitiveness 2014<br>iternational Conference<br>dustry and Engineering<br>การอ้างอิงในฐานข้อมู | <ul> <li>เกณฑ์มาตรฐาน</li> <li>เกณฑ์มาตรฐาน</li> <li>บทความวิจัยหรือบทความวิช<br/>ริชาการระดับชาติที่มือยู่ในฐา<br/>พิจารณาวารสารทางวิชาการเ</li> <li>งามสร้างสรรค์ที่ได้รับการเผย</li> <li>a TCI และ Scopus</li> </ul> | display<br>าการฉบับสมบูรณ์ที่ดีพิมพ์ใ<br>นข้อมูล ตามประกาศ ก.พ.ส<br>สำหรีบการเผยแพร์ผลงานท<br>มแพร่ในระดับสถาบัน; 0.4 | นรายงานลืบเนื่องจากการประชุมวิข<br>3. หรือระบเบียบคณะกรรมการการอ<br>างวิขาการ พ.ศ.2556 ; 0.4 | าการระดับนานาชาติ หรือในวารสาร<br>ดมศึกษาว่าด่วย หลักเกณฑ์การ |

3. กดปุ่ม 🖺 บันทึกข้อมูลส่วนแรก

#### การกรอกประวัติการศึกษา

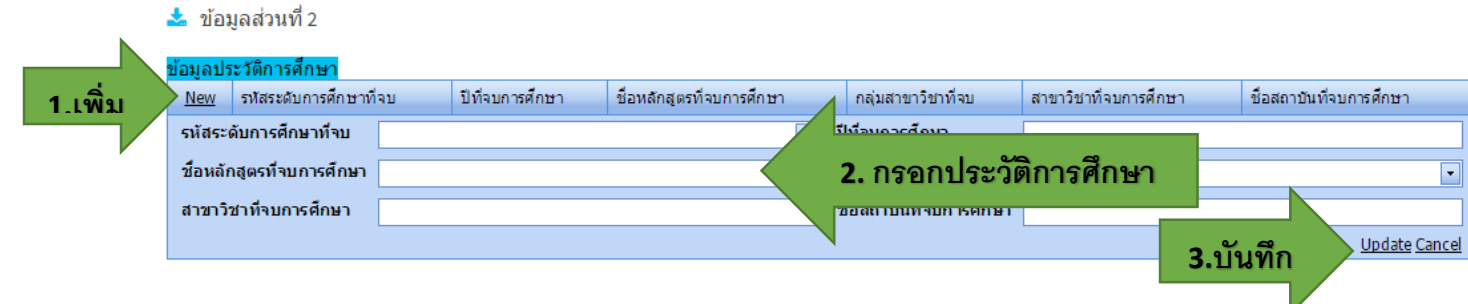

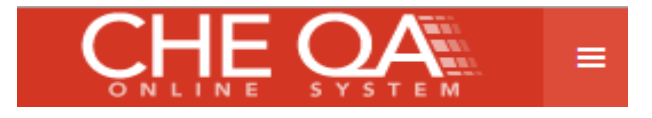

คลิก New จะแสดงหน้าจอให้กรอกข้อมูล กรอกข้อมูล แล้วกดปุ่ม Update กดปุ่ม Edit เมื่อต้องการแก้ไข

|            | *     | ข้อมูลส่วนที่ 2          |                 |                                    |                    |                       |                         |
|------------|-------|--------------------------|-----------------|------------------------------------|--------------------|-----------------------|-------------------------|
|            | ข้อมู | จประวัติการศึกษา         |                 |                                    |                    |                       |                         |
|            | Ne    | v รหัสระดับการศึกษาที่จบ | ปีที่จบการศึกษา | ชื่อหลักสูตรที่จบการศึกษา          | กลุ่มสาขาวิชาที่จบ | สาขาวิชาที่จบการศึกษา | ชื่อสถาบันที่จบการศึกษา |
| <u>M</u> a | Ed    | <u>t</u> ปริญญาตรี       | 2550            | บริหารธุรกิจคอมพิวเตอร์            | Computer science   | คอมพิวเตอร์           | มหาวิทยาลัยนานา         |
| 1171191    | Ed    | <u>t</u> ปริญญาโท        | 2555            | วิทยาศาสตร์และเทคโนโลยีคอมพิวเตอร์ | Computer science   | คอมพิวเตอร์           | มหาวิทยาลัยนานา         |
|            |       |                          |                 |                                    | -<br>-             | -<br>-                |                         |

#### <u>การกรอกข้อมูลผลงานทางวิชาการ</u>

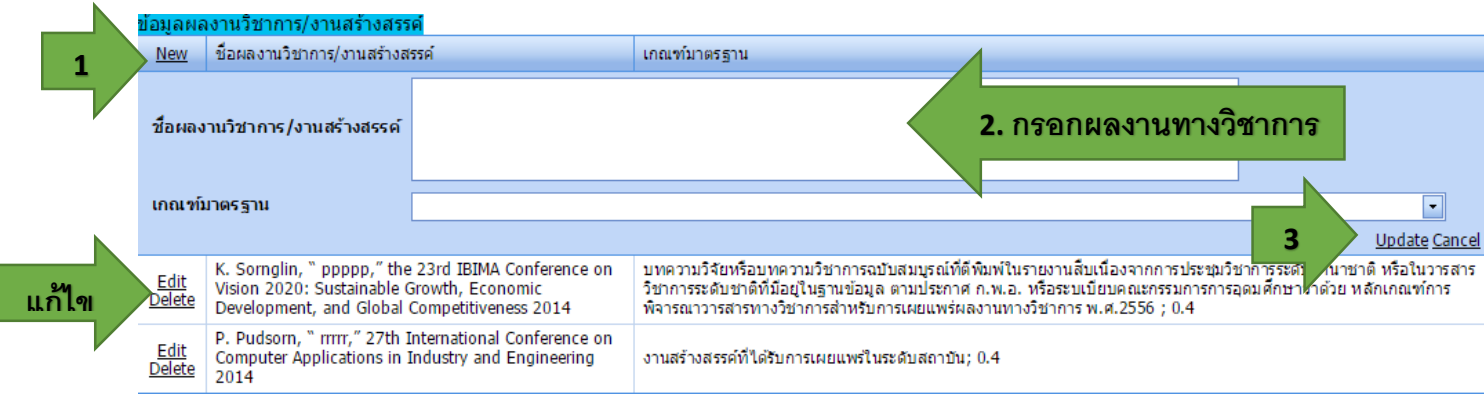

- 1. คลิก New จะแสดงหน้าจอให้กรอกข้อมูล
- 2. กรอกข้อมูลผลงานทางวิชาการ
- 3. กดปุ่ม Update เพื่อบันทึกข้อมูล
- 4. กดปุ่ม Edit เมื่อต้องการแก้ไข หรือปุ่ม Delete เพื่อลบข้อมูล

## <u>การกรอกจำนวนบทความที่ได้รับการอ้างอิง</u>

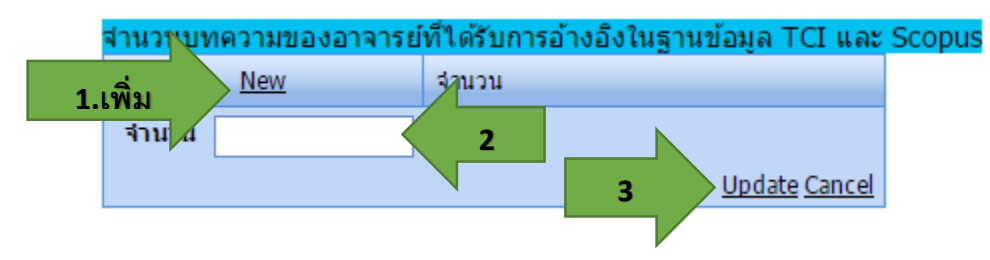

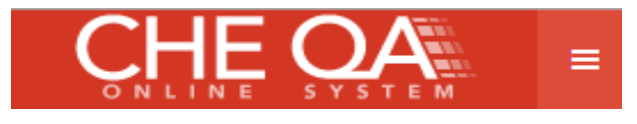

# Input สถานที่จัดการเรียนการสอน

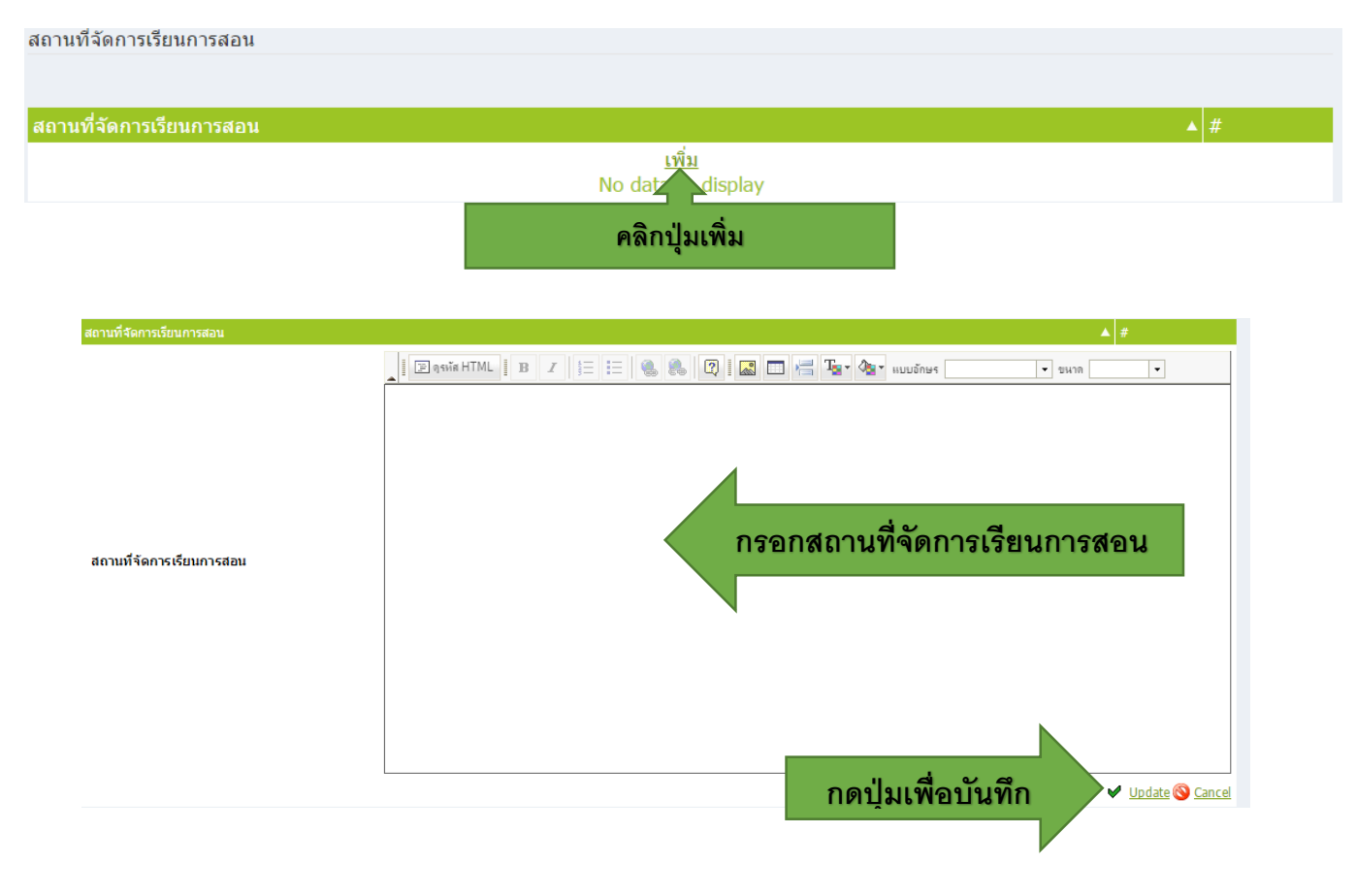

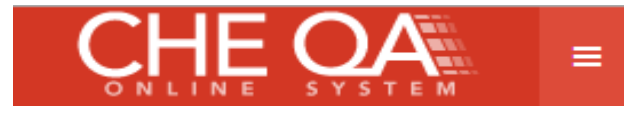

จำนวนอาจารย์ประจำที่มีวุฒิปริญญาเอก

# คู่มือระดับหลักสูตร

1.00

<u>หมวดที่ 2 อาจารย์</u>

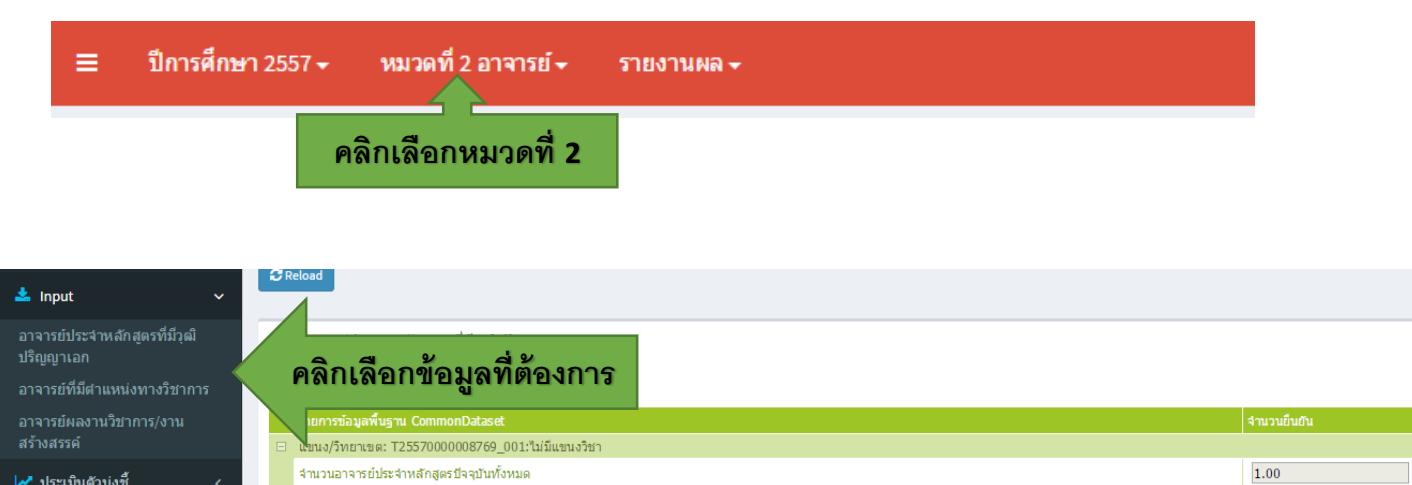

#### 🛃 ประเมินดัวบ่งชี้

#### <u>ข้อมูลอาจารย์วุฒปริญญาเอก</u>

| * | อาจารย์ประจำหลักสูดรที่มีวุฒิปริญญาเอก           |             |
|---|--------------------------------------------------|-------------|
| E | ) บันทึก                                         |             |
|   | รายการข้อมูลพื้นฐาน CommonDataset                | จำนวนยืนยัน |
|   | ้แขนง/วิทยาเขต: T2557000008769_001:ไม่มีแขนงวิชา |             |
|   | จำนวนอาจารย์ประจำหลักสูตรปัจจุบันทั้งหมด         | 1.00        |
|   | จำนวนอาจารย์ประจำที่มีวุฒิปริญญาเอก              | 1.00        |

#### <u>ข้อมูลตำแหน่งทางวิชาการ</u>

| ายการของลา กาน CommonDataset<br>เขนง/วิทยาเขต: T25570000008769_001:ไม่มีแขนงวิชา | สามวนยนยืน |
|----------------------------------------------------------------------------------|------------|
| จำนวนอาจารย์ประจำหลักสูตรปัจจุบันทั้งหมด                                         | 1.00       |
| จำนวนอาจารย์ประจำที่ดำรงดำแหน่งทางวิชาการ อ.                                     | 0.00       |
| งำนวนอาจารย์ประจำที่ดำรงดำแหน่งทางวิชาการ ผศ.                                    | 0.00       |
| งำนวนอาจารย์ประจำที่ดำรงตำแหน่งทางวิชาการ รศ.                                    | 1.00       |
| ง่านวนอาจารย์ประจำที่ดำรงตำแหน่งทางวิชาการ ศ.                                    | 0.00       |
|                                                                                  |            |
|                                                                                  |            |

ทำการตรวจสอบข้อมูลแล้วกดปุ่ม

🖺 บันทึก

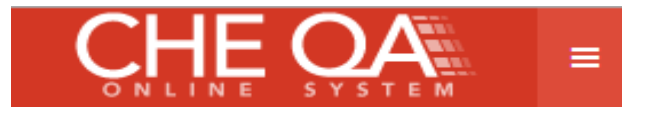

#### <u>ผลงานทางวิชาการ/งานสร้างสรรค์</u>

# จะแสดงรายชื่ออาจารย์ประจำหลักสูตร

| 2 | • คุณภาพอาจารย์ผลงานวี | ้ชาการ/งานสร้างสรรค์     |             |             |             |             |           |
|---|------------------------|--------------------------|-------------|-------------|-------------|-------------|-----------|
|   | <b>ฏิบันทึก</b>        |                          |             |             |             |             |           |
|   | ดำแหน่งทางวิชาการ      | ชื่ออาจารย์ประจำหลักสูตร | น้ำหนัก 0.2 | น้ำหนัก 0.4 | น้ำหนัก 0.6 | น้ำหนัก 0.8 | น้ำหนัก 1 |
| - | แขนง/วิทยาเขต: %%      |                          |             |             |             |             |           |
|   | 🗄 รองศาสตราจารย์       | ขจร ซ่อนกลิ่น            | 0.00        | 2.00        | 0.00        | 0.00        | 0.00      |
|   | 🗉 รองศาสตราจารย์       | กาหลง กำแพงเงิน          | 0.00        | 2.00        | 0.00        | 0.00        | 0.00      |
|   | ฿ ผู้ช่วยศาสตราจารย์   | หอมนวล บานเช้า           | 0.00        | 1.00        | 0.00        | 1.00        | 0.00      |

| 0.00                                                                                                    | 2.00 (                                                                                                    | 0.00                                                                                                    | 0.00                                                                                                    | 0.0                                                                                                    |
|----------------------------------------------------------------------------------------------------|----------------------------------------------------------------------------------------------------|----------------------------------------------------------------------------------------------------|----------------------------------------------------------------------------------------------------|----------------------------------------------------------------------------------------------------|
| 1 คลิกเลือกอาจารย์ให้เป็นแ                                                                                                    | ทบสีส้มจะแส                                                                                                | <b>1</b> ดง                                                                                                    | จำนวนยืนยัน                                                                                                    |                                                                                                    |
|                                                                                                    |                                                                                                    |                                                                                                    | 0.00                                                                                                    |                                                                                                    |
|                                                                                                    |                                                                                                    | 0.8                                                                                                    | 0.00                                                                                                    |                                                                                                    |
| <b>V</b>                                                                                                    |                                                                                                    | 0.6                                                                                                    | 0.00                                                                                                    |                                                                                                    |
|                                                                                                    |                                                                                                    | 0.4                                                                                                    | 1.00                                                                                                    |                                                                                                    |
| มวิชาการระดับชาติ 55555                                                                                                    |                                                                                                    | 0.2                                                                                                    | 0.00                                                                                                    |                                                                                                    |
| มทความวิจัยหรือมทความวิชาการฉบับสมบูรณ์ที่ดีพัมพ์ในรายงานสับเนื่องจากการปร<br>คณะกรรมการการอุณศึกษาว่าด้วย หลักเกณฑ์การพิจารณาวารสารทางวิชาการปร |                                                                                                    |                                                                                                    |                                                                                                    |                                                                                                    |
| ดเว.า.สพ.ต.ก.ส.ตที่พดเวท เ.ส.เบ                                                                                                    |                                                                                                    |                                                                                                    | 0.00                                                                                                    |                                                                                                    |
| 4                                                                                                    |                                                                                                    |                                                                                                    | 0.00                                                                                                    |                                                                                                    |
| more Info หมวดที่ 1                                                                                                    | ณฑ์การพิจารณาวารสารทาง<br>เายใน 30 วันนับแต่วันที่ออก                                                      | 0.8                                                                                                    | 0.00                                                                                                    |                                                                                                    |
| แขอมูล ตามประกาศ ก.ศ.อ. ทรอระรอบปตณะกรรมการการปุตมตกปาราตรอ พลก                                                                                  | เล่าณฑ์การพิจารณาวารสารทาง                                                                                 | 1                                                                                                    | 0.00                                                                                                    |                                                                                                    |
|                                                                                                    |                                                                                                    | 1                                                                                                    | 0.00                                                                                                    |                                                                                                    |
| 55562                                                                                                    |                                                                                                    | 1                                                                                                    | 0.00                                                                                                    |                                                                                                    |
|                                                                                                    |                                                                                                    | 1                                                                                                    | 0.00                                                                                                    |                                                                                                    |
|                                                                                                    |                                                                                                    | 1                                                                                                    | 0.00                                                                                                    |                                                                                                    |
| 65                                                                                                    |                                                                                                    | 1                                                                                                    | 0.00                                                                                                    |                                                                                                    |
|                                                                                                    | 0.00<br>1 คลิกเลือกอาจารย์ให้เป็นแ<br>อรังการระสมนาล 55555<br>ตรวจสอบข้อมูลดึงมาจาก<br>more Info หมวดที่ 1 | 0.00     2.00     0       1     คลิกเลือกอาจารย์ให้เป็นแทบสีส้มจะแส       อภัยการระดับชาติ 55555       ตรวจสอบข้อมูลดึงมาจาก       more info หมวดที่ 1       แข้กรหัวรอณารสารทาง       ธ 55562 | 0.00         2.00         0.00           1         คลิกเลือกอาจารย์ให้เป็นแทบสีส้มจะแสดง           0.6         0.6           0.6         0.4           0.6         0.4           0.7ชากรระดบชาติ 55555         0.2           ตรวจสอบข้อมูลดึงมาจาก         0.4           กตรวจสอบข้อมูลดึงมาจาก         0.4           1         0.4           55552         0.2           1         0.4           1         0.4           1         0.4           1         1           1         1           1         1           1         1           1         1           1         1           1         1           1         1 | 0.00       2.00       0.00       0.00         1       คลิกเลือกอาจารย์ให้เป็นแทบสีส้มจะแสดง       รายมัยเป็น         0.00       0.8       0.00         0.00       0.8       0.00         0.6       0.00       0.4         0.6       0.00       0.4         0.4       1.00       0.4         คริวจสอบข้อมูลดิึงมาจาก       0.4       0.00         การโน ก.พ.อ. หรือระบบยืม       0.4       0.00         0.00       0.00       0.00       0.00         การโน ก.พ.อ. หรือระบบยืม       0.4       0.00       0.00         0.00       1.00       0.00       0.00       0.00         0.00       1.00       1.00       0.00       0.00         0.55562       1       0.00       1       0.00         1       0.00       1       0.00       1       0.00         1       0.00       1       0.00       1       0.00       1         1       0.00       1       0.00       1       0.00       1         1       0.00       1       0.00       1       0.00       1         1       0.00       1       0.00       1< |

ข้อมูลและผลงานทางวิชาการ จะดึงมาจาก input หมวดที่ 1

# ถ้าต้องการแก้ไขข้อมูล ต้องไปแก้ที่ หมวดที่ 1 ที่ More Info

| * | คุณภาพอาจารย์ผลงานวิ | อชาการ/งานสร้างสรรค์     |             |             |             |             |           |
|---|----------------------|--------------------------|-------------|-------------|-------------|-------------|-----------|
|   | 1)บันทึก กเ          | ดบันทึกข้อมูลทั้งหมด     |             |             |             |             |           |
|   | ดำแหน่งท มีชาการ     | ชื่ออาจารย์ประจำหลักสูตร | น้ำหนัก 0.2 | น้ำหนัก 0.4 | น้ำหนัก 0.6 | น้ำหนัก 0.8 | น้ำหนัก 1 |
|   | แขนง/วิทยาเขต: %%    |                          |             |             |             |             |           |
|   | 🗉 รองศาสตราจารย์     | ขจร ซ่อนกลิ่น            | 0.00        | 2.00        | 0.00        | 0.00        | 0.00      |
|   | รองศาสตราจารย์       | กาหลง กำแพงเงิน          | 0.00        | 2.00        | 0.00        | 0.00        | 0.00      |
|   | 🗉 ผู้ช่วยศาสตราจารย์ | หอมนวล บานเช้า           | 0.00        | 1.00        | 0.00        | 1.00        | 0.00      |

ต้องบันทึกข้อมูลของอาจารย์ทุกคนจนครบ แล้วกดปุ่ม บันทึก

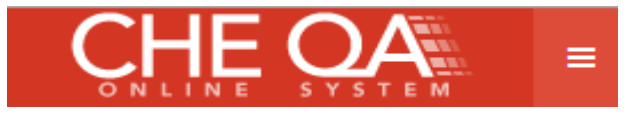

### <u>หมวดที่ 3 นักศึกษาและบัณฑิต</u>

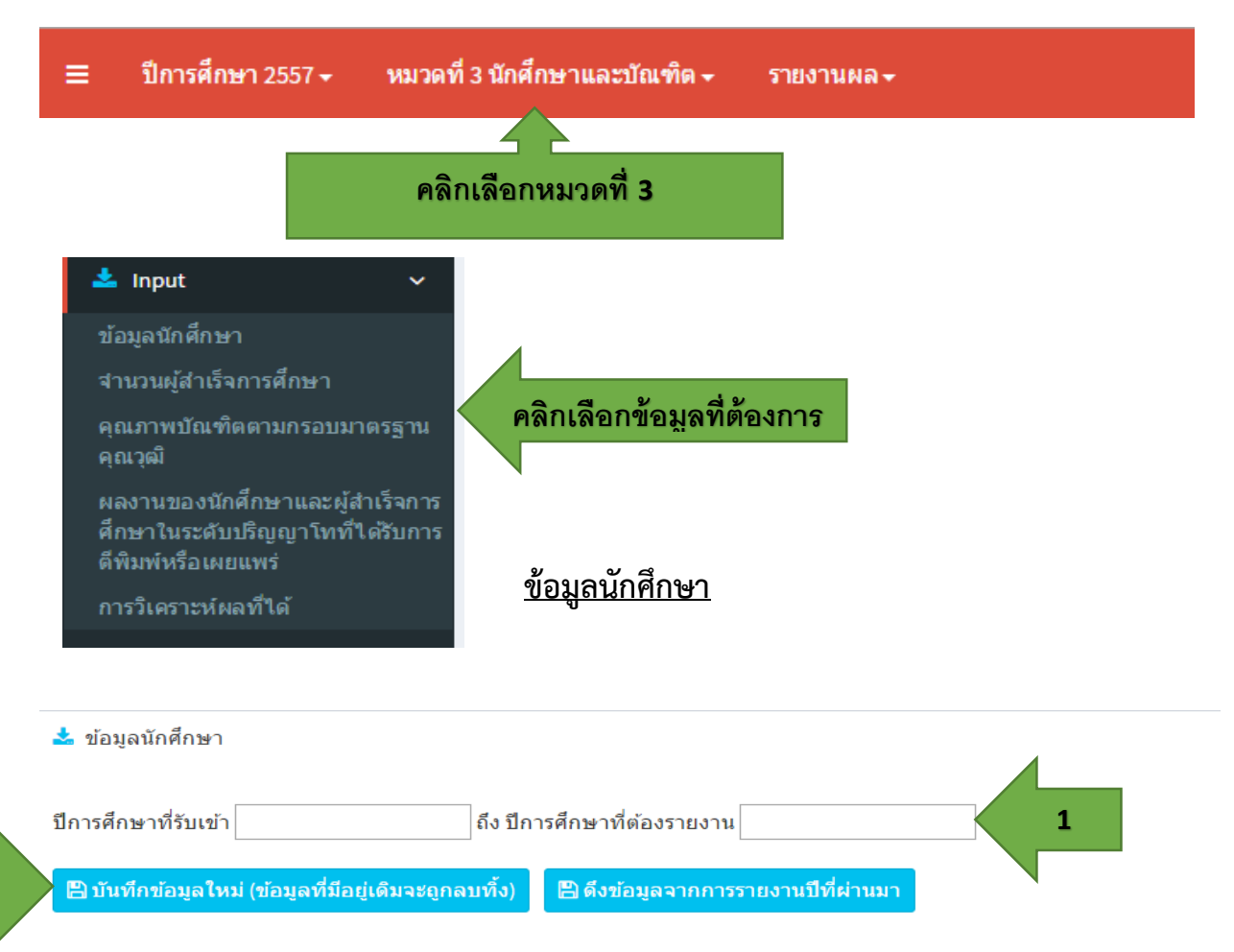

### 1. ใส่ปีการศึกษาที่รับเข้า ถึงปีที่ต้องการายงานผล

2

| กดเป่ม 🦉     | ) บันทึกข้อ:           | มูลใหม่ (ข้อมูลที่มีอยู่เดิมจะถูกลบทิ้ง)      | ระบบจะแสดง | เตารางตาม    | เป็ที่ระบไว้ | ให้กรอก   |     |
|--------------|------------------------|-----------------------------------------------|------------|--------------|--------------|-----------|-----|
| 🖺 บันทึก     |                        |                                               |            |              |              |           |     |
| วิชาเอก/วิท  | ทยาเขต                 | ปีการศึกษาที่รับเข้า/จำนวนนักศึกษาคงอยู่      | 2553       | 2554         | 2555         | 2556      | 255 |
|              |                        | 2553                                          | 62         | 62           | 5            | 3         | 3   |
|              |                        | 2554                                          | 0          | 33           | 33           | 4         | 3   |
| %%           |                        | 2555                                          | 0          | 0            | 45           | 45        | 10  |
|              |                        | 2556                                          | 0          | 0            | 0            | 55        | 55  |
|              |                        | 2557                                          | 0          | 0            | 0            | 0         | 67  |
| มี โมลงมัส H | TML B Z<br>กระทบต่อจำห | 12 בו אין אין אין אין אין אין אין אין אין אין | 2 <b>•</b> | ина <b>•</b> |              |           |     |
| Т Балани н   | IML B Z                |                                               |            | suna 🔽       |              |           |     |
|              | <b>3</b> . ກ           | รจกข้อมลจำนวนนักศึกษา/หม                      | มายเหต/ปัจ | จัยที่มีผลเ  | กระทาเต่ร    | งบักสึกษา |     |

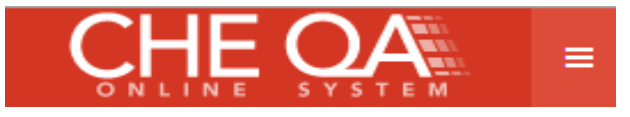

# <u>จำนวนผู้สำเร็จการศึกษา</u>

| 4  | 🍐 จำนวนผู้สำเร็จการศึกษา                          |                                    |   |
|----|---------------------------------------------------|------------------------------------|---|
| ปี | การศึกษาที่เริ่มใข้หลักสูตร                       | ถึง ปีการศึกษาที่ต้องรายงาน        | 1 |
| 2  | บันทึกข้อมูลใหม่ (ข้อมูลที่มีอยู่เดิมจะถูกลบทิ้ง) | 🖺 ดึงข้อมูลจากการรายงานปีที่ผ่านมา |   |
|    |                                                   |                                    |   |

# 1.ระบุปีที่เริ่มใช้หลักสูตร ถึง ปีที่ต้องการรายงาน

| 2. | กดปุ่ม | Bů | ันทึกข้อมูลใหม่ (ข่      | <b>้อมูลที่ม</b> ีอยู่เดิมจะถุ  | ุกลบทิ้ง)                      | รະບບຈະ       | ะแสดงตา                        | รางตามปี  | ที่ระบุไว้ '                   | ให้กรอก    |                                |        |                                             |
|----|--------|----|--------------------------|---------------------------------|--------------------------------|--------------|--------------------------------|-----------|--------------------------------|------------|--------------------------------|--------|---------------------------------------------|
|    | 4      | 7  | 🖺 บันทึก                 |                                 |                                |              |                                |           |                                |            |                                |        |                                             |
|    |        | ٦/ |                          |                                 | 25                             | 53           | 25                             | 54        | 25                             | 555        | 25                             | 56     |                                             |
|    |        |    | วิชาเอก/วิทยาเขต         | ปีการศึกษาที่รับเข้า            | จำนวนผู้<br>สำเร็จการ<br>ศึกษา | ร้อยละ       | จำนวนผู้<br>สำเร็จการ<br>ศึกษา | ร้อยละ    | จำนวนผู้<br>สำเร็จการ<br>ศึกษา | ร้อยละ     | จำนวนผู้<br>สำเร็จการ<br>ศึกษา | ร้อยละ | จำ<br>สำเ<br>ศ็                             |
|    |        |    |                          | 2553                            | 0                              | 0            | 55                             | 88        | 2                              | 3          | 0                              | 0      | ล่า<br>สำ<br>0<br>0<br>0<br>47              |
|    |        |    |                          | 2554                            | 0                              | 0            | 0                              | 0         | 29                             | 87         | 1                              | 3      | 0                                           |
|    |        |    | %%                       | 2555                            | 0                              | 0            | 0                              | 0         | 0                              | 0          | 35                             | 77     | 0                                           |
|    |        |    |                          | 2556                            | 0                              | 0            | 0                              | 0         | 0                              | 0          | 0                              | 0      | 47                                          |
|    |        |    |                          | 2557                            | 0                              | 0            | 0                              | 0         | 0                              | 0          | 0                              | 0      | 0                                           |
|    |        |    | ปัววัยที่มีผลกระทบต่ะ    | กการสำเร็จการศึกษา·             |                                |              |                                |           |                                |            |                                |        |                                             |
|    |        |    | ■ จรหัส HTML B           | I 1 Ξ Ξ 🐁 🐁 🕻                   | 2 🔜 📼 🕴                        | - Te- de- u  | บบอักษร                        | • ขนาด    | •                              |            |                                |        | Jລະ ຊຳ<br>ສຳ<br>0<br>0<br>0<br>0<br>47<br>0 |
|    |        |    | ปัจจัยที่มีผลกระทบต่อการ | ส่าเร็จการศึกษาคือ เวลาที่นักต่ | ใกษาใช้ในการทำ                 | าวิทยานิพนธ์ |                                |           |                                |            |                                |        |                                             |
|    |        |    |                          |                                 |                                |              |                                |           |                                |            |                                |        |                                             |
|    |        |    |                          | <b>3.</b> กรอกข้                | อมูลจำเ                        | เวนผู้สำ     | เร็จการศึ                      | สึกษา ร้อ | <u>ุ่ยละ</u> /ปัจ              | าจัยที่มีผ | ลกระทบ                         | ı      |                                             |
|    |        |    |                          |                                 |                                |              |                                |           |                                |            |                                |        |                                             |

- 3. กรอกข้อมูล จำนวนผู้สำเร็จการศึกษา ร้อยละ และปัจจัยที่มีกระทบต่อการศึกษา
- กดปุ่ม
   หื่อบันทึกข้อมูล ระบบจะแสดงกล่องข้อความ

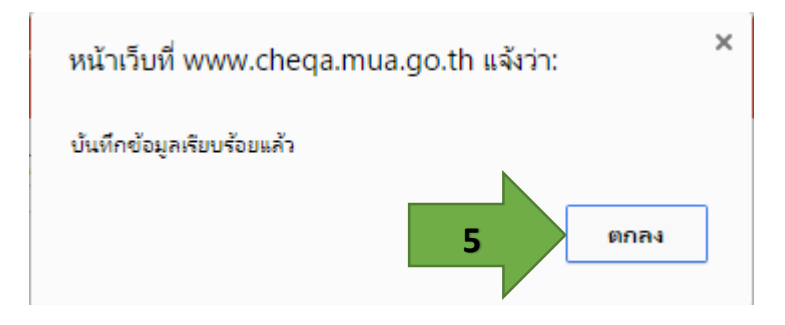

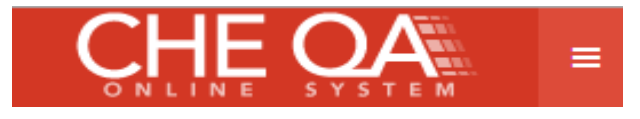

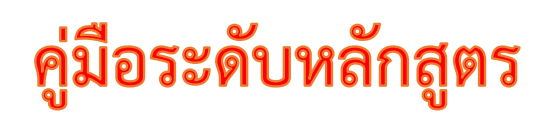

#### <u>คุณภาพบัณฑิตตามกรอบคุณวุฒิ</u>

| <ul> <li>▲ คุณภาพบัณฑ์ ตามกรอบมาตรฐานคุณวุฒิ</li> <li> <sup>2</sup> ขันทีก</li></ul> |   |        |
|--------------------------------------------------------------------------------------|---|--------|
| ข้อมูลพื้นฐาน CommonDataset                                                          |   | ยืนยัน |
| สำนวนบัณฑิตที่ได้รับการประเมินทั้งหมด                                                |   | 5.00   |
| ผลรวมของคะแนนที่ได้จากการประเมินปัณฑิต                                               | 1 | 4.80   |
| สำนวนผู้สำเร็จการศึกษาระดับปริญญาตรีทั้งหมด                                          |   |        |

- 1. กรอกข้อมูล
- กดปุ่ม
   ที่อบันทึกข้อมูล ระบบจะแสดงกล่องข้อความ

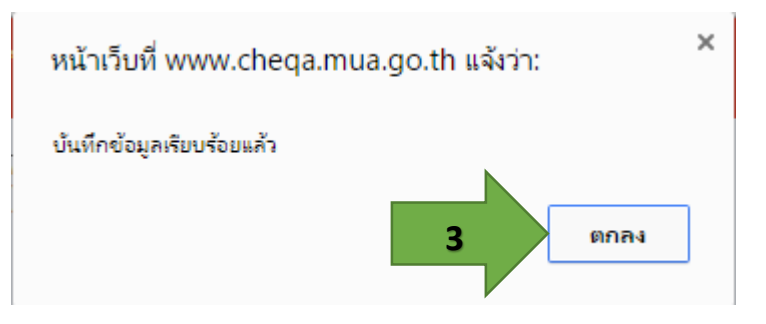

### <u>ข้อมูลภาวะการมีงานทำ</u>

| ข้อมูลพื้นฐาน nmonDataset                                                                          |   | ยืนยัน   |
|----------------------------------------------------------------------------------------------------|---|----------|
| สำนวนบัณฑิตทั้งหมด                                                                                 |   | 1,000.00 |
| จำนวนบัณฑิตระดับปริญญาตรีที่ตอบแบบสำรวจเรื่องการมีงานทำภายใน 1 ปี หลังสำเร็จการศึกษา               |   | 5.00     |
| จำนวนบัณฑิตระดับปริญญาตรีที่ได้งานทำภายใน 1 ปีหลังสำเร็จการศึกษา (ไม่นับรวมผู้ที่ประกอบอาชีพอิสระ) |   | 0.00     |
| จำนวนบัณฑิตระดับปริญญาตรีที่ประกอบอาชีพอิสระ                                                       |   | 0.00     |
| สำนวนผู้สำเร็จการศึกษาระดับปริญญาตรีที่มีงานทำก่อนเข้าศึกษา                                        | 1 | 0.00     |
| จำนวนบัณฑิตระดับปริญญาตรีที่ศึกษาต่อระดับบัณฑิตศึกษา                                               |   | 0.00     |
| จำนวนบัณฑิตระดับปริญญาตรีที่อุปสมบท                                                                |   | 0.00     |
| จำนวนบัณฑิตระดับปริญญาตรีที่เกณฑ์ทหาร                                                              |   | 0.00     |
| สำนวนบัณฑ์ตระดับปริญญาตรีที่มีกิจการของตนเองที่มีรายได้ประสาอยู่แล้ว                               |   |          |

1. กรอกข้อมูล

🖹 บันทึก

กดปุ่ม <sup>มันทึก</sup> เพื่อบันทึกข้อมูล ระบบจะแสดงกล่องข้อความ

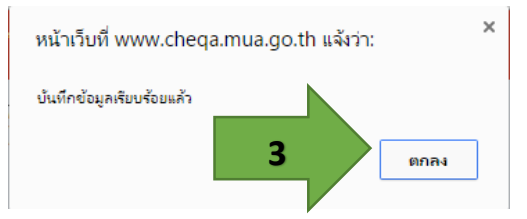

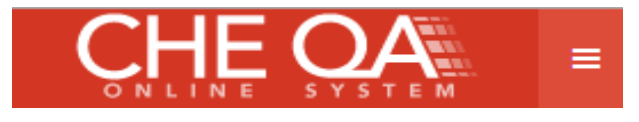

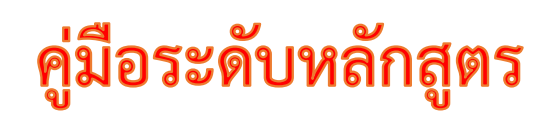

<u>การวิเคราะห์ผลที่ได้</u>

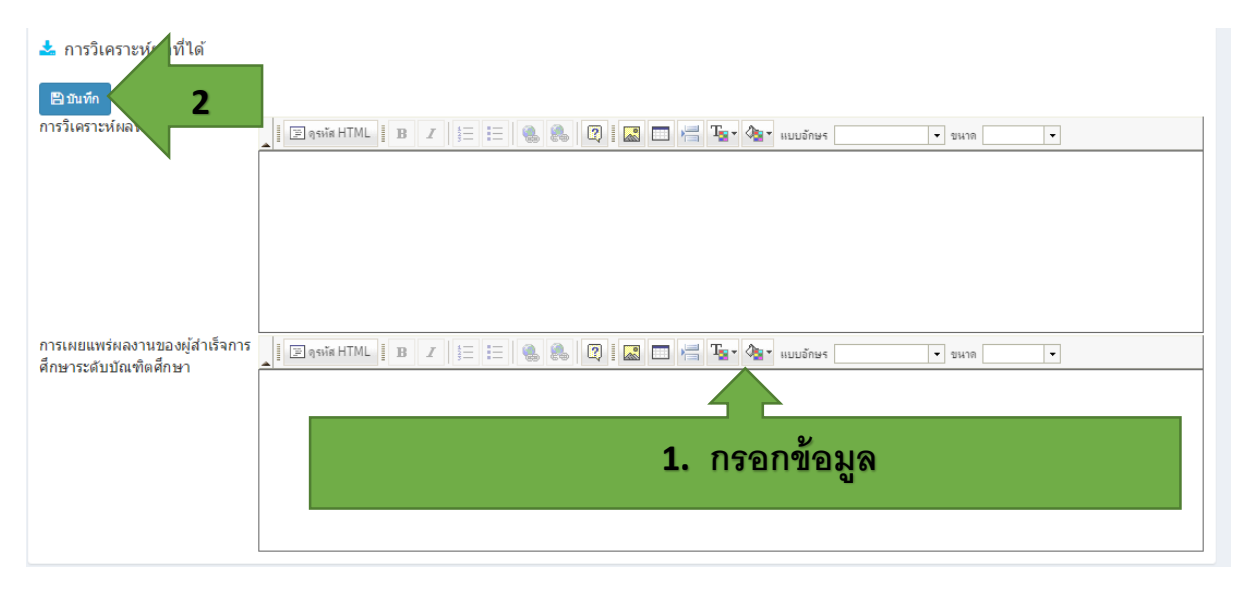

- 1. กรอกข้อมูล
- กดปุ่ม <sup>อบันทึก</sup> เพื่อบันทึกข้อมูล ระบบจะแสดงกล่องข้อความ

| หน้าเว็บที่ www.cheqa.r   | nua.go.th แจ้งว่า: × |
|---------------------------|----------------------|
| บันทึกข้อมูลเรียบร้อยแล้ว |                      |
|                           | 3 nnas               |
|                           |                      |

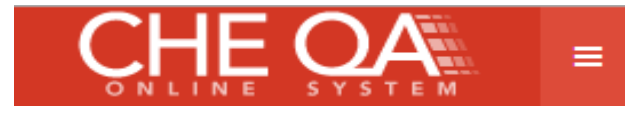

# หมวดที่ 4 ข้อมูลรายวิชา

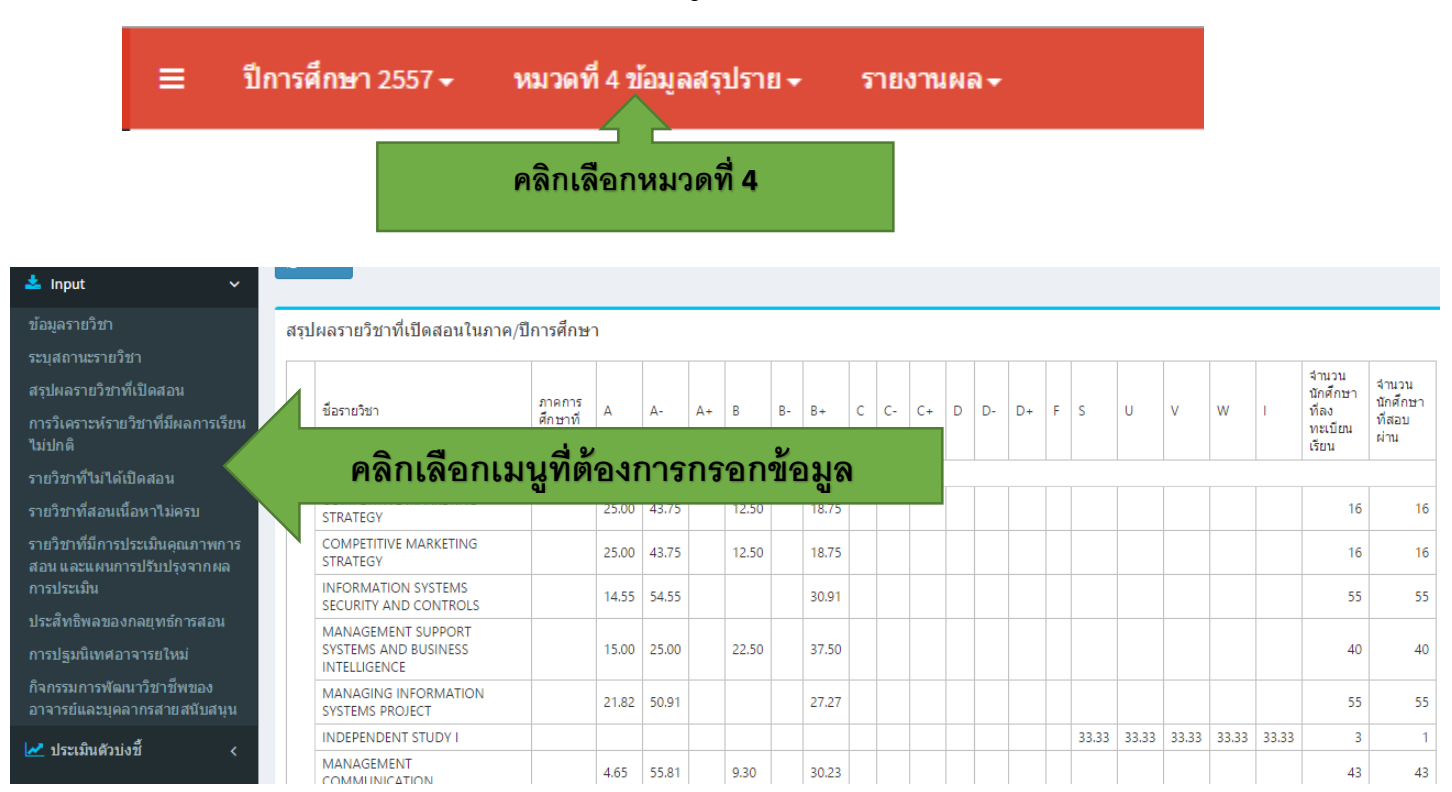

#### <u>ข้อมูลรายวิชา</u>

| 😎 มีถที่ผงเกิงมา                                                  |                                                          |
|-------------------------------------------------------------------|----------------------------------------------------------|
| ไปหน้า Import รายวิชา                                             |                                                          |
|                                                                   |                                                          |
| Enter text to search                                              |                                                          |
| # รหัสรายวิชา                                                     | ชื่อรายวิชา                                              |
|                                                                   | 1 อธิอปุ่น กอน เพื่อเพิ่มข้อนอ                           |
|                                                                   | T. ผสบบัท uem เพลเพทภอทัม                                |
| Enter text to search                                              | т. แผบบัท uem เพลเพทสเตทีม                               |
| Enter text to search<br># รพัสรายวิชา                             | จูจะกรุณ<br><b>T. โเตบบัท แต่ก เพลาสเตที่เต</b>          |
| Enter text to search       #     รฬสรายวิชา       Update Cancel   | รายรูลา<br>สูรยายรูลา<br>T. โปซนบาัท แต่การเการาสายที่เพ |
| Enter text to search       #     รงสีสรายวิชา       Update Cancel | รายมาวัย แสด เพลาสเตรีเพ                                 |

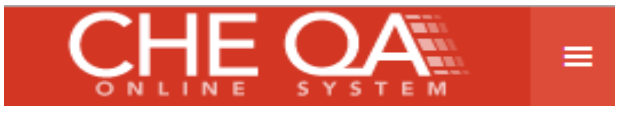

| Enter text to search                   |                |
|----------------------------------------|----------------|
| # รหัสรายวิชา                          | ชื่อรายวิชา    |
| 🔍 4. คลิกที่ลูกศร จะแสดงรายการด้านล่าง |                |
| E ew Delete 25324                      | การศึกษาทั่วไป |

|   | #                 | รหัสรายวิชา                   | ชื่อรายวิชา                                          |
|---|-------------------|-------------------------------|------------------------------------------------------|
| Ø | แขนง/วิทยาเขต: %? | % (Continued on the next page | .)                                                   |
|   | Edit New Delete   | 732123                        | COMPETITIVE MARKETING STRATEGY                       |
|   | Edit New Delete   | 723483                        | INFORMATION SYSTEMS SECURITY AND CONTROLS            |
|   | Edit New Delete   | 727840                        | MANAGEMENT SUPPORT SYSTEMS AND BUSINESS INTELLIGENCE |
|   | Edit New Delete   | 731810                        | MANAGING INFORMATION SYSTEMS PROJECT                 |
|   | Edit New Delete   | 791000                        | INDEPENDENT STUDY I                                  |
|   | Edit New Delete   | 661940                        | MANAGEMENT COMMUNICATION                             |
|   | Edit New Delete   | 671340                        | BUSINESS RESEARCH METHODOLOGY                        |
|   | Edit New Delete   | 731971                        | MANAGING INFORMATION SYSTEMS PROJECT                 |
|   | Edit New Delete   | 005000                        | ENGLISH I                                            |

# ถ้าต้องการเพิ่มข้อมูลกดปุ่ม<u>New</u> ถ้าต้องการแก้ไข หรือ ลบ กดปุ่ม <u>Edit ห</u>รือ <u>Delete</u>

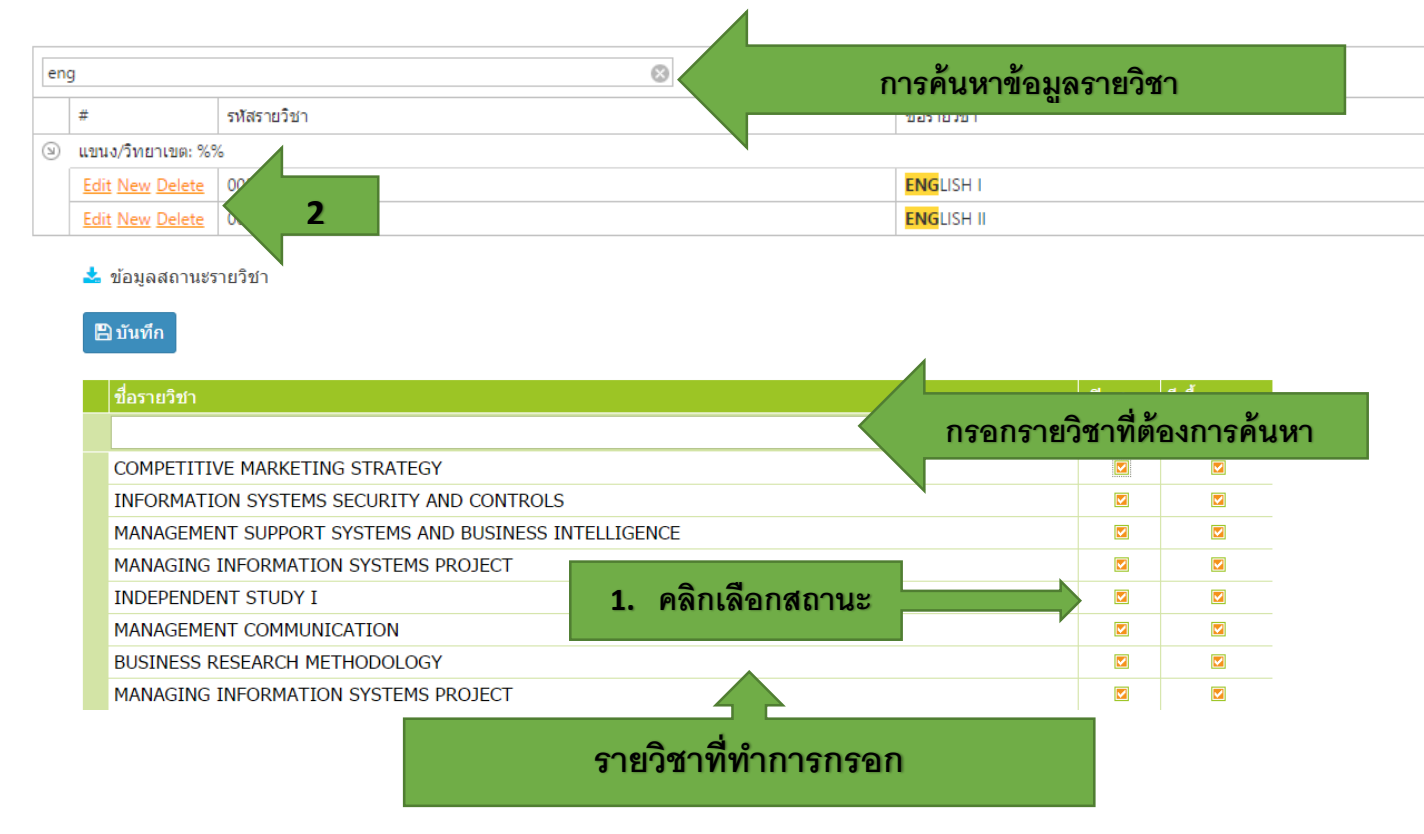

<u>หมายเหต</u>ุ ถ้าไม่ติก √ แสดงว่า เป็นรายวิชาที่ไม่เปิดสอน หรือ มีเนื้อหาไม่ครบ

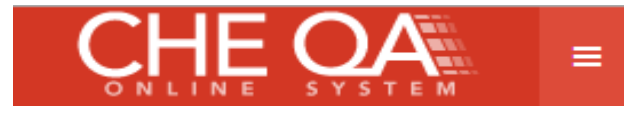

# <u>สรุปรายวิชาที่เปิดสอน</u>

|       |              | 🖪 ดึงราย        | ชื่อรายวิชาที่เปิ        | ดสอนใหม่                                           |           | L. Ø     | าลิก            | แพื่  | อดึง  | งรา   | ยวิช  | ่าที่ | เปิ | โดว | রহ | าน |    |    |  |  |   |    |                                            |                                       |
|-------|--------------|-----------------|--------------------------|----------------------------------------------------|-----------|----------|-----------------|-------|-------|-------|-------|-------|-----|-----|----|----|----|----|--|--|---|----|--------------------------------------------|---------------------------------------|
|       |              | บันทึก<br>ผล    | ชื่อรายวิชา              |                                                    |           | ภ<br>ศีเ | าดการ<br>าษาที่ | A+    | A     | A-    | B+    | в     | B-  | C+  | с  | C- | D+ | D- |  |  | w |    | จำนวน<br>นักศึกษาที่<br>ลงทะเบียน<br>เรียน | ี่จำนวน<br>นักศึกษา<br>ที่สอบ<br>ผ่าน |
| 2.    |              | <u>บันทึกผล</u> | COMPETITIV               | E MARKETING S                                      | TRATEGY   |          |                 |       | 25.00 | 43.75 | 18.75 | 12.50 |     |     |    |    |    |    |  |  |   |    | 16                                         | 5 16                                  |
|       |              | <u>บันทึกผล</u> | COMPETITIV               | E MARKETING S                                      | TRATEGY   |          |                 |       | 25.00 | 43.75 | 18.75 | 12.50 |     |     |    |    |    |    |  |  |   |    | 16                                         | 5 16                                  |
| เลือก |              | <u>บันทึกผล</u> | INFORMATIC<br>CONTROLS   | ON SYSTEMS SEC                                     | URITY AND |          |                 |       | 14.55 | 54.55 | 30.91 |       |     |     |    |    |    |    |  |  |   |    | 55                                         | 5 55                                  |
|       |              | <u>บันทึกผล</u> | MANAGEMEI<br>BUSINESS IN | NT SUPPORT SYS                                     | TEMS AND  |          |                 |       | 15.00 | 25.00 | 37.50 | 22.50 |     |     |    |    |    |    |  |  |   |    | 40                                         | 40                                    |
| I     |              | <u>บันทึกผล</u> | MANAGING                 | INFORMATION S                                      | YSTEMS    |          |                 |       | 21.82 | 50.91 | 27.27 |       |     |     |    |    |    |    |  |  |   |    | 55                                         | 5 55                                  |
|       |              |                 |                          |                                                    |           |          |                 |       |       |       |       |       |     |     |    |    |    |    |  |  |   |    |                                            |                                       |
|       |              |                 | <u>บันทึกผล</u>          | INFORMATION<br>SYSTEMS<br>SECURITY AND<br>CONTROLS |           | 14.55    | 54.55           | 30.91 |       |       |       |       |     |     |    |    |    |    |  |  |   |    | 55 55                                      | <u>Delete</u>                         |
|       | <b>4</b> .1ĭ | ันทึก           | Update<br>Cancel         | MANAGEMENT SU                                      |           | 15.00    | 25.00           | 37.50 | 22.50 |       |       |       |     |     |    |    |    |    |  |  |   | 40 | 40                                         |                                       |
|       | 4.1          |                 | บันทึกผล                 | MANAGING<br>INFORMATION<br>SYSTEMS<br>PROJECT      |           | 21.82    | 50              |       |       | ~     |       |       |     |     |    |    |    |    |  |  |   |    | 55 55                                      | <u>Delete</u>                         |

3. กรอกข้อมูลเกรด

#### <u>สรุปรายวิชาที่มีผลการเรียนไม่ปกติ</u>

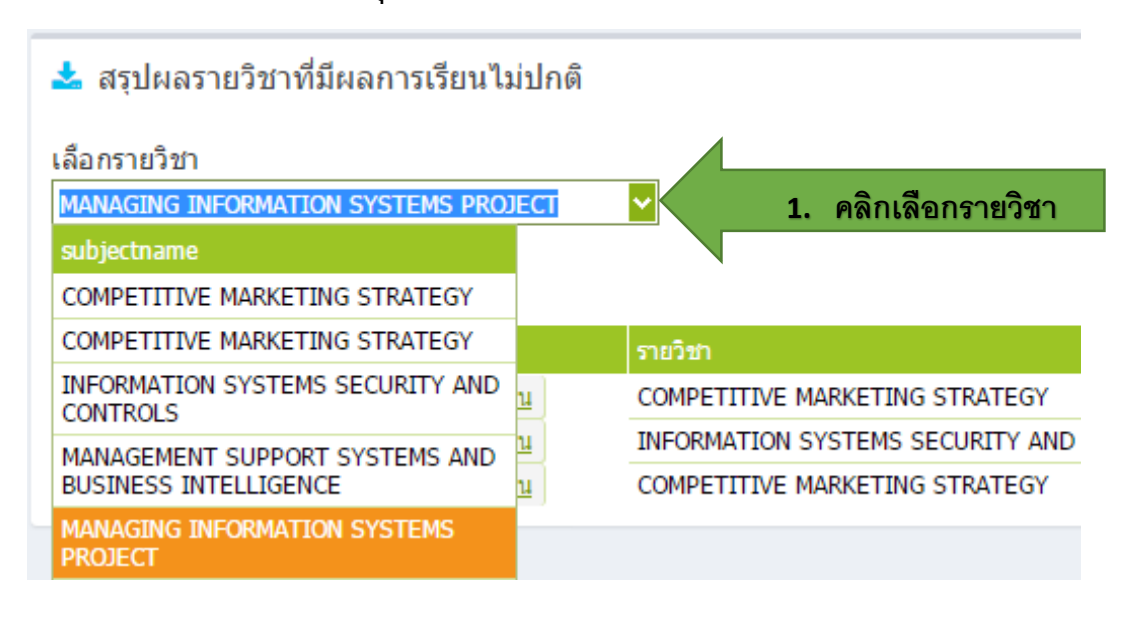

เลือกรายวิชา

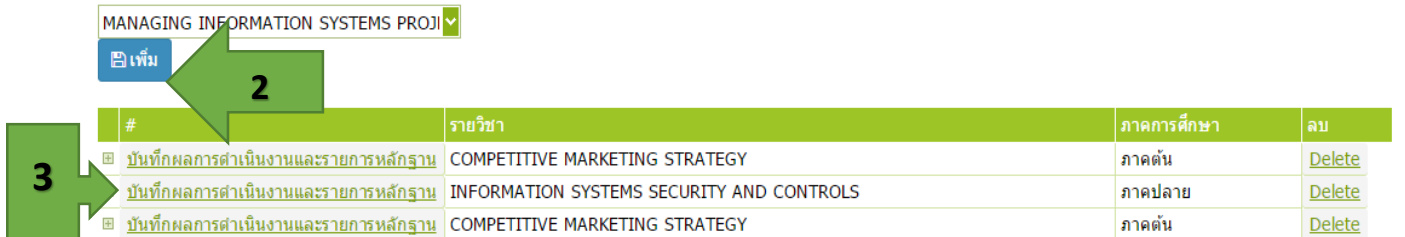

กดปุ่มบันทึกผลการดำเนินงานและรายการหลักฐานจะแสดงหน้าจอดังรูป

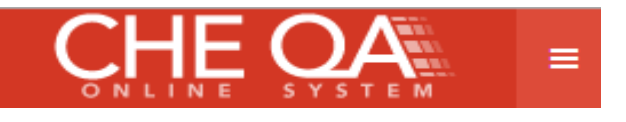

| กาดการศึกษา          | กาคปลาย                                                                         |
|----------------------|---------------------------------------------------------------------------------|
|                      |                                                                                 |
|                      |                                                                                 |
|                      |                                                                                 |
|                      |                                                                                 |
|                      |                                                                                 |
|                      |                                                                                 |
|                      |                                                                                 |
| and all of           |                                                                                 |
|                      |                                                                                 |
|                      |                                                                                 |
|                      |                                                                                 |
|                      |                                                                                 |
|                      |                                                                                 |
|                      |                                                                                 |
|                      |                                                                                 |
|                      |                                                                                 |
|                      |                                                                                 |
|                      |                                                                                 |
|                      | นุล.อ.น.ฮน. 43 เทศรรมศารีปราหารพลศสุพรศร 11                                     |
|                      |                                                                                 |
|                      |                                                                                 |
|                      |                                                                                 |
|                      |                                                                                 |
|                      | < 4 กรุจกรายฉะเจยดดวามผดมกต                                                     |
| การตรวจสอบ           |                                                                                 |
|                      |                                                                                 |
|                      |                                                                                 |
|                      |                                                                                 |
|                      |                                                                                 |
|                      |                                                                                 |
|                      |                                                                                 |
|                      |                                                                                 |
|                      |                                                                                 |
|                      |                                                                                 |
|                      | วิชาภาคปฏิบัตี ผู้เรียนทุกคนทำงานตามที่ใต้รับมอบหมายครบถ่วน และมีผลงานผ่านเกณฑ์ |
|                      |                                                                                 |
|                      |                                                                                 |
|                      |                                                                                 |
|                      |                                                                                 |
|                      |                                                                                 |
| เหตุที่ท่าให้ผิดปกติ |                                                                                 |
|                      |                                                                                 |
|                      |                                                                                 |
|                      |                                                                                 |
|                      |                                                                                 |
|                      |                                                                                 |
|                      |                                                                                 |
|                      |                                                                                 |
|                      |                                                                                 |
|                      | - I E ANDA HIML   B /   =   =                                                   |
|                      | ดวรพิจารณามอบหมายงานที่มีความขับข้อนเน้นการคิดวิเตราะห์มากขึ้น                  |
|                      |                                                                                 |
|                      |                                                                                 |
|                      |                                                                                 |
|                      |                                                                                 |
|                      |                                                                                 |
| มาตรการแก้ไข         |                                                                                 |
|                      |                                                                                 |
|                      |                                                                                 |
|                      |                                                                                 |
|                      |                                                                                 |
|                      |                                                                                 |
|                      |                                                                                 |
|                      |                                                                                 |
|                      | dvay                                                                            |
|                      | 5 $70$ $10$ $10$ $10$ $10$ $10$ $10$ $10$ $1$                                   |
|                      |                                                                                 |
|                      |                                                                                 |
|                      |                                                                                 |
|                      |                                                                                 |
|                      |                                                                                 |

|   |                                             | รายวิชา                                   | ภาคการศึกษา | ลบ            |
|---|---------------------------------------------|-------------------------------------------|-------------|---------------|
|   | <u>บันทึกผลการดำเนินงานและรายการหลักฐาน</u> | COMPETITIVE MARKETING STRATEGY            |             | <u>Delete</u> |
|   | <u>บันทึกผลการดำเนินงานและรายการหลักฐาน</u> | INFORMATION SYSTEMS SECURITY AND CONTROLS | ภาคปลาย     | Delete        |
| Ģ | <b>ความผิดปกติ:</b> เกรด A ูทุกคน           |                                           |             |               |

คลิกที่ + จะแสดงรายละเอียดข้อมูลที่กรอก

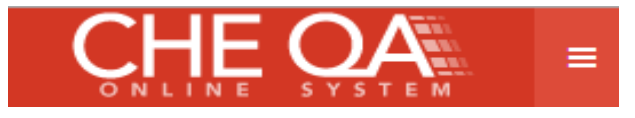

<u>รายวิชาที่ไม่เปิดสอน</u>

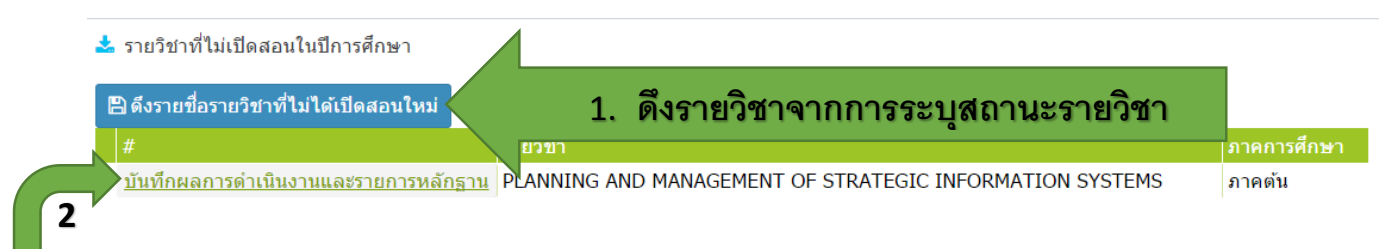

### คลิกปุ่มบันทึกผลการดำเนินงานและรายการหลักฐานจะแสดงหน้าจอดังรูป

| #                           | รายวิชา                                                      | ภาคการศึกษา                                         |               |
|-----------------------------|--------------------------------------------------------------|-----------------------------------------------------|---------------|
| ภาคการศึกษา                 | ภาคตัน                                                       |                                                     |               |
|                             | _ [ ] [ ] η svin HTML ] [ ] Β ] Z ] ] Ξ ] Ξ ] 🧠 🖉            | 🚴 🖸 🖬 📖 📇 🏣 🖓 ແບບອັກຍາ 🔹 ອະເາດ                      | •             |
|                             | เปิดแล้ว แต่ไม่มีนักศึกษาลงทะเบียน เลยต้องปิดรา              | ายวิชานี้                                           |               |
|                             |                                                              |                                                     |               |
|                             |                                                              |                                                     |               |
|                             |                                                              |                                                     |               |
| เหตุที่ไม่เปิดสอน           |                                                              |                                                     |               |
|                             |                                                              |                                                     |               |
|                             |                                                              |                                                     |               |
|                             | 3. กรอกรายล                                                  | าะเอียดรายวิชาที่ไม่เปิดสอน                         |               |
|                             |                                                              |                                                     |               |
|                             |                                                              |                                                     |               |
|                             |                                                              |                                                     |               |
|                             | - ประชาสัมพันธ์ให้เห็นประโยชน์ของการเรียนวิช                 | Tes LCJ I Loop III III III III IIII IIII IIIIIIIIII | •             |
|                             | <ul> <li>จัดดารางสอนไม่ให้ทับข้อนกับวิชาเดือกอื่น</li> </ul> |                                                     |               |
|                             |                                                              |                                                     |               |
|                             |                                                              |                                                     |               |
|                             |                                                              |                                                     |               |
| มาตรการที่ดำเนินการ         |                                                              |                                                     |               |
|                             |                                                              |                                                     |               |
|                             |                                                              |                                                     |               |
|                             |                                                              |                                                     |               |
|                             |                                                              |                                                     |               |
|                             |                                                              |                                                     |               |
|                             |                                                              | 4.กดป่ม update เพื่อบันทึก                          | Update Cancel |
|                             |                                                              |                                                     |               |
|                             |                                                              |                                                     |               |
|                             |                                                              | •                                                   |               |
|                             |                                                              |                                                     |               |
| #                           | รายวิชา                                                      |                                                     | ภาคการศึกษา   |
| ารับเรื่องเอออรด่อเพิ่ม เอม |                                                              | MANAGEMENT OF STRATEGIC INFORMATION SYSTEMS         | 0000          |
|                             | PLANNING AND                                                 | MANAGEMENT OF STRATEGIC INFORMATION STSTEMS         | 31 101011     |
| طرس ما                      | v m)।ਰੁਦੁਰ੍ਹ _ਰ v                                            | ല, മ, മ്                                            |               |
| เหตุท เมเบดลอน: เบดเ        | เลว แด เมมนกคกษาลงทะเบยน เลยดอง                              | งบดรายวขาน                                          |               |
| มาตรการทดาเนนการ:           |                                                              |                                                     |               |
| - บระขาลมพนธเหเห            | นบระ เยขนของการเรยนวข <del>า</del> น                         |                                                     |               |
| - จัดตารางสอนไม่ให้เ        | <u> </u>                                                     |                                                     |               |
|                             |                                                              |                                                     |               |

คลิกที่ + จะแสดงรายละเอียดข้อมูลที่กรอก

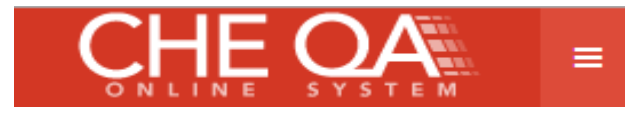

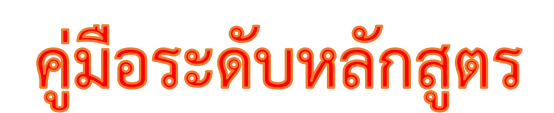

<u>รายวิชาที่มีการประเมินคุณภาพการสอน</u>

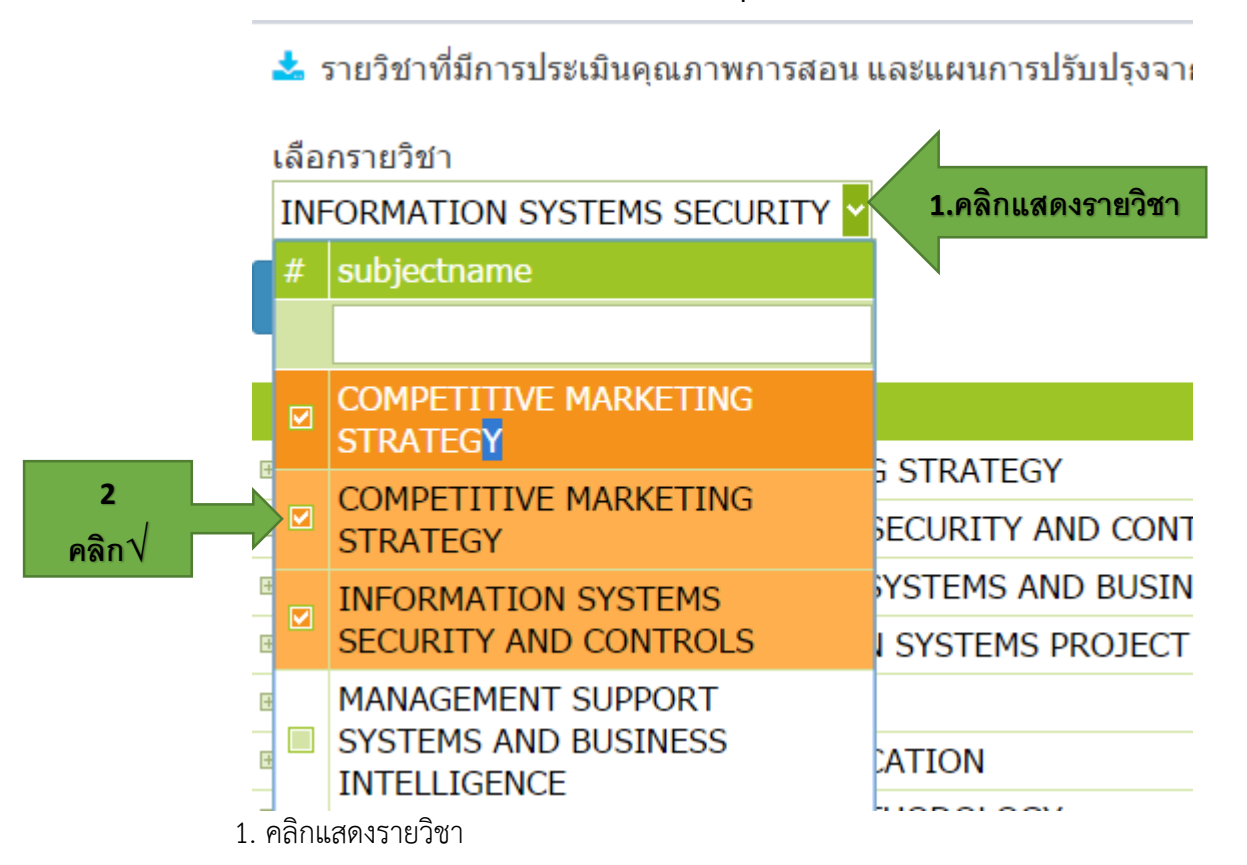

2. คลิก √ รายวิชาที่ต้องการกรอกข้อมูล

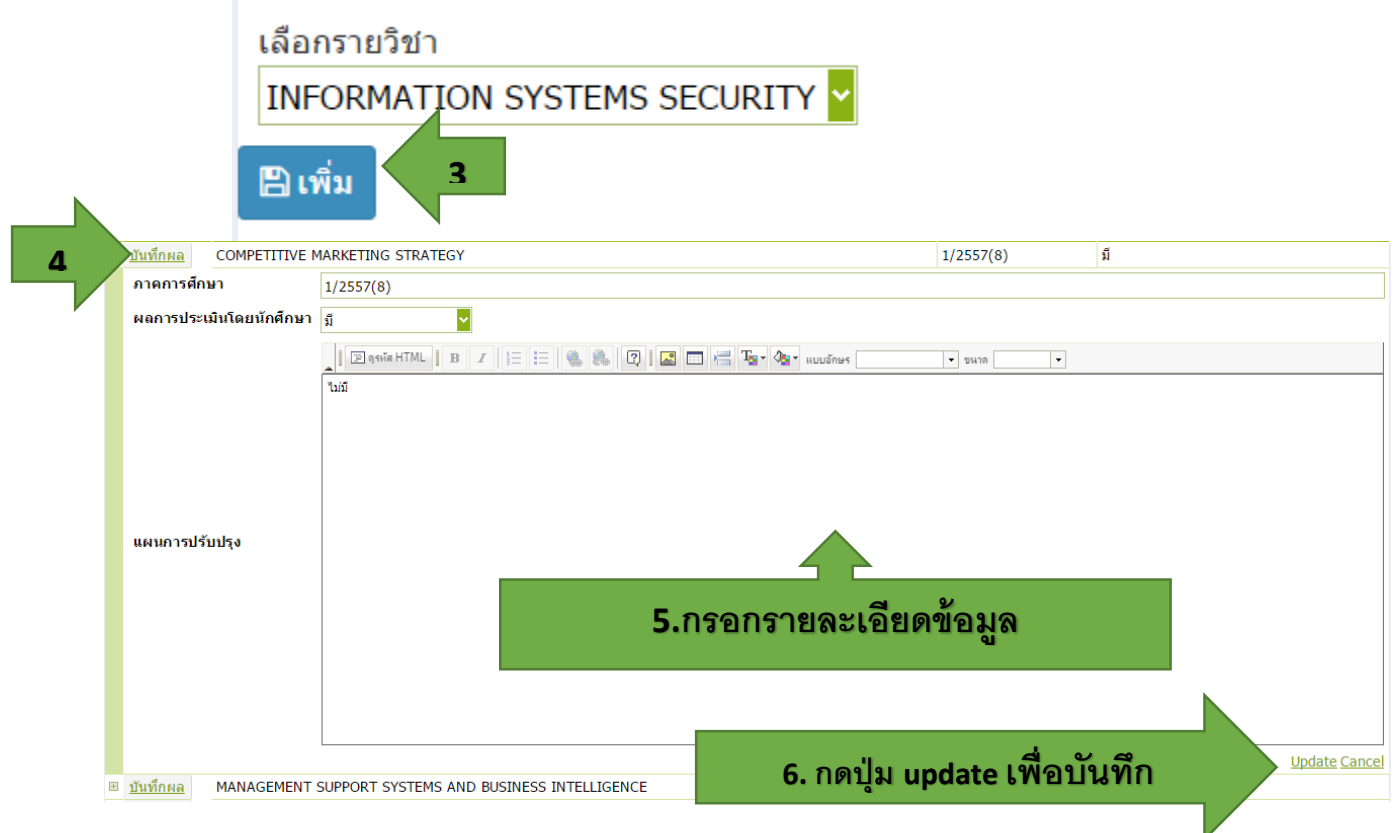

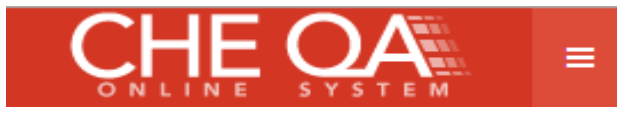

### <u>ประสิทธิผลกลยุทธ์การสอน</u>

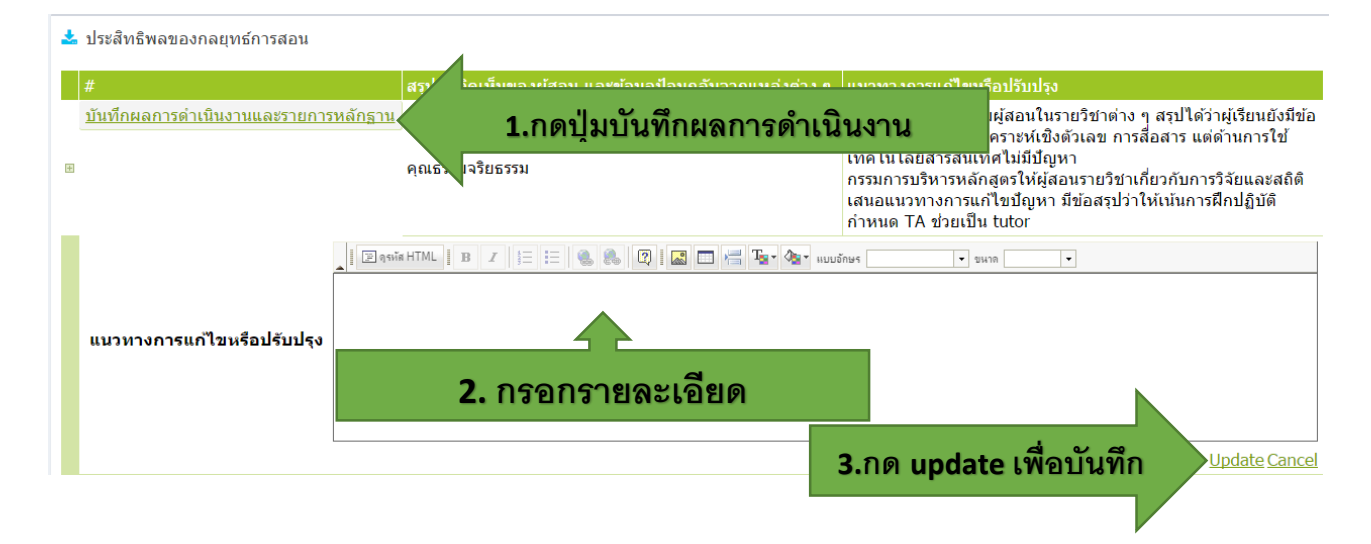

#### <u>กิจกรรมการพัฒนาวิชาชีพของอาจารย์และบุคลากรสายสนับสนุน</u>

#### 📩 กิจกรรมการพัฒนาวิชาชีพของอาจารย์และบุคลากรสายสนับสนุน

| #                       | กิจกรรมที่จัดหรือเข้าร่วม | จำนวน<br>อาจารย์ที่เข้า<br>ร่วม | จำนวน<br>บุคลากรสาย<br>สนับสนุนที่<br>เข้าร่วม | สรุปข้อคิดเห็นและประโยชน์ที่ผู้เข้าร่วมกิจกรรมได้รับ |  |  |  |
|-------------------------|---------------------------|---------------------------------|------------------------------------------------|------------------------------------------------------|--|--|--|
| <u>แก้ไข New Delete</u> | การทำงานเป็นทีม           | 0                               | 3                                              | ข่วยในการทำงานได้ดี                                  |  |  |  |
| <u>แก้ไข New Delete</u> | จริยธรรมกับเพื่อนร่วมงาน  | 0                               | 2                                              | ข่วยในการทำงานได้ดี                                  |  |  |  |

#### 1.กดปุ่ม new เพิ่ม

#### จะแสดงหน้าจอดังรูป

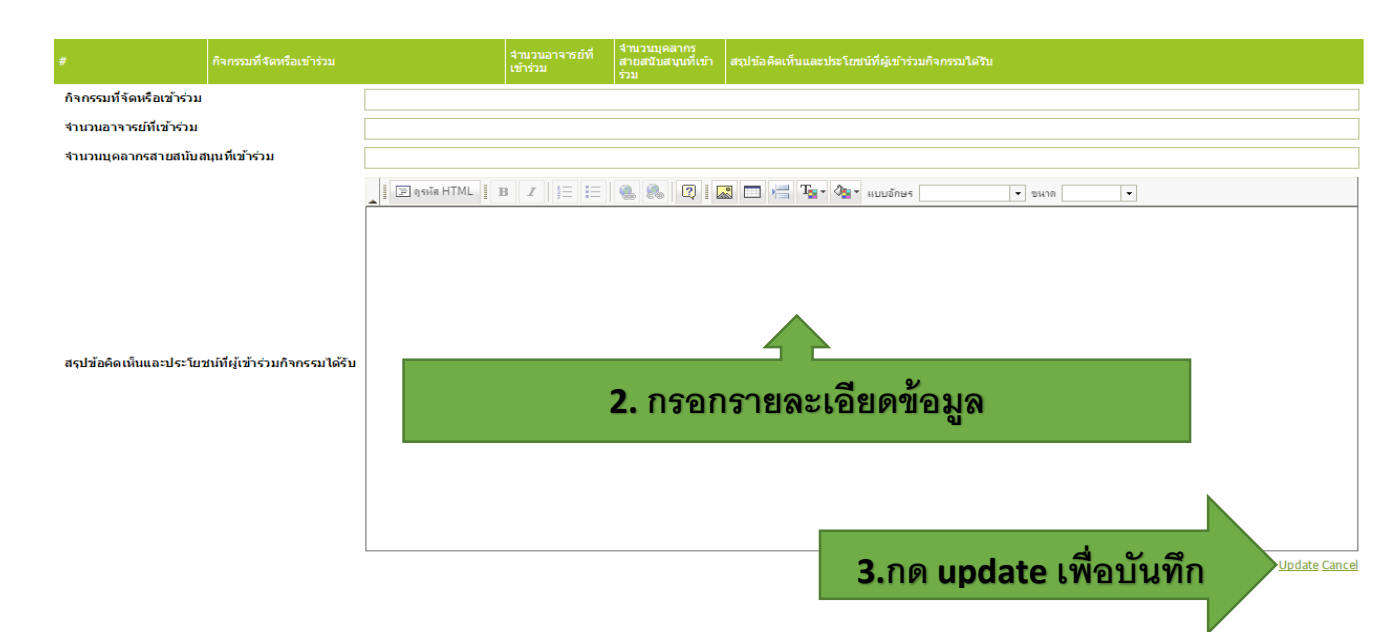